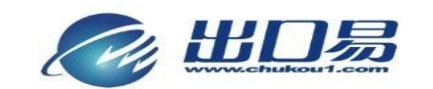

通达全球,当地服务 Local Fulfillment Worldwide

# Selling Helper 操作手册

2013-05-30

## 目录

| 1 | 系统功能概述                | 2  |
|---|-----------------------|----|
| 2 | eBay 订单操作说明           | 3  |
|   | 2.1 初始配置              | 3  |
|   | 2.1.1 参数配置            | 3  |
|   | 2.1.2 Paypal API 账号配置 | 6  |
|   | 2.1.3 eBay 账号配置       | 10 |
|   | 2.2 产品型号              | 13 |
|   | 2.3 订单处理流程            | 14 |
|   | 2.3.1 下载订单            | 14 |
|   | 2.3.2 确认订单信息          | 15 |
|   | 2.3.3 选择服务            | 16 |
|   | 2.3.4 生成订单            | 18 |
|   | 2.4 订单完成              | 20 |
|   | 2.5 订单取消              | 23 |
| 3 | 亚马逊、速卖通订单操作说明         | 24 |
|   | 3.1 SKU 信息自动匹配设置      | 24 |
|   | 3.1.1 亚马逊 SKU 匹配操作    | 24 |
|   | 3.1.2 速卖通 SKU 匹配操作    | 26 |
|   | 3.2 下单步骤              | 29 |
|   | 3.2.1 上传订单            | 29 |
|   | 3.2.2 选择发货方式          | 30 |
|   | 3.2.3 确认发货            | 32 |
|   | 3.3 已下单订单             | 33 |
|   | 3.4 已删除订单             | 34 |

## 1 系统功能概述

Selling Helper(即出口易物流信息系统中的"工具")是出口易开发的一套 eBay、亚马逊 和速卖通销售辅助工具。通过 selling Helper 工具,客户可以一次性完成下单发货,修改物 流状态等繁琐动作,并且与出口易专线小包模块无缝结合,直接生成出口易发货单。用户只 需简单几步点击,便可轻松准确地完成整个提交发货订单的过程。

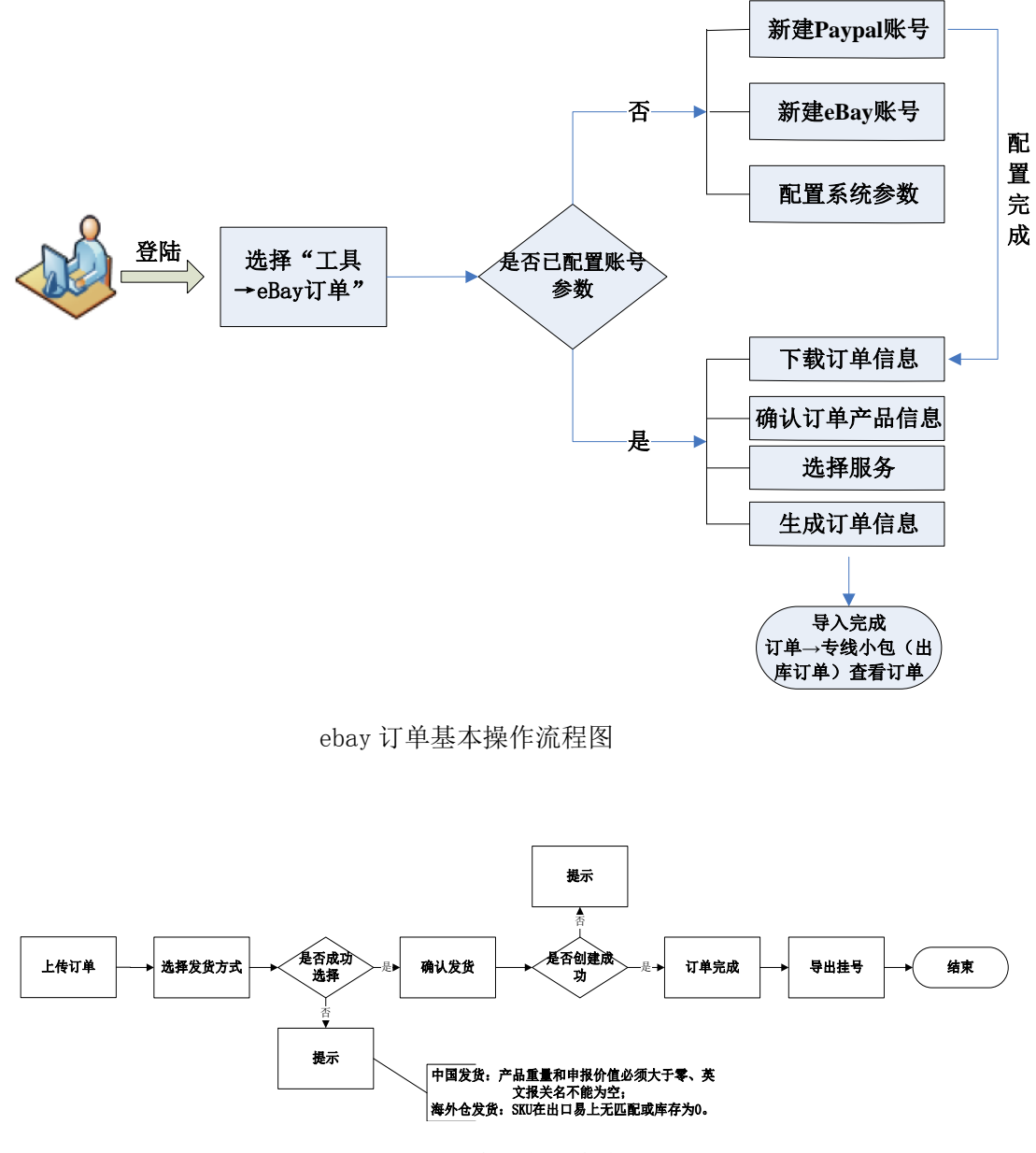

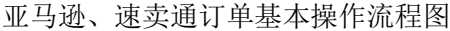

## 2 eBay 订单操作说明

## 2.1 初始配置

### 2.1.1 参数配置

#### 选择菜单"工具"一〉"eBay 订单"一〉"参数配置"

| 基本参数配置     |                            |
|------------|----------------------------|
| SKU        | 是CustomLabel的一部分(使用分隔作 💽 * |
| 分隔符号/SKU长度 | ★ 设置如何从CustomLabel 中提取出SKU |
|            | 保存                         |

设置匹配 SKU 的参数选项

在 SellingHelper 中有三种方式从 eBay Listing 所设置的 Custom Label 中提取订单所对应的产品 SKU。

| CLULLA- | 是CustomLabel的一部分(使用分隔符) <mark>▼</mark> |
|---------|----------------------------------------|
| SKUTE   | 等于CustomLabel                          |
|         | 是CustomLabel的一部分(使用分隔符)                |
| 生经抽屉本   | 是CustomLabel的一部分(前几位字符)                |

#### ◆ 如何查看并修改自己的 Custom Label:

#### (1) 登录eBay→eBay Listing

| Format | Quant | Sale price | Total price | Sale date | Paid date |   | 2  | ş  | 1.10 | X | 页  | Custom label   | Acti |
|--------|-------|------------|-------------|-----------|-----------|---|----|----|------|---|----|----------------|------|
|        | 1     | ~ v==      |             | u: I., )  | *** , d   | 1 | Ħ. | \$ |      | * |    |                | Mar  |
|        |       |            |             |           |           |   |    |    |      |   |    | HH0105_7       |      |
|        | 1     | AU \$4.25  | AU \$4.25   | 01-Sep-11 | 01-Sep-11 | 0 | ă  | \$ |      | * | ŝ. |                | Mar  |
| R      |       |            |             |           |           |   |    |    |      |   |    | HH0067         |      |
|        | 1     | AU \$25.99 | AU \$35.98  | 01-Sep-11 | 01-Sep-11 | 2 | ĕ  | \$ |      | * | -  |                | Sell |
|        |       |            |             |           |           |   |    |    |      |   |    | Jex007_1-1_2-4 |      |

(2) 选择列表右边的编辑按钮

| £1.39                       | 01/09/11 | Edit           |
|-----------------------------|----------|----------------|
| £1.99<br><i>=Buy It Now</i> |          | More actions 🗸 |

(3) 点击 Edit product details 连接

| Laptop's > AC Adapter                                                                                                    | > For HP/Compaq                                                           |
|----------------------------------------------------------------------------------------------------|---------------------------------------------------------------------------|
| Save to inventory                                                                                                    | Get help                                                                  |
| Product inventory<br>• Product name: PCB<br>• Custom label: PCBC<br>• Quantity available to<br>• Average unit cost: £<br>• Template name:<br>• Product folder: AC 3<br>Edit product details | C060<br>2060_1_UK_BA16%_A8_S1_S_EYE_0.31P_0.23<br>) list:<br>6.39<br>3DAY |

(4) 修改并匹配系统设置所对应的产品型号所对应的 Custom Label

| roduct               | inventory                                                               |    |
|----------------------|-------------------------------------------------------------------------|----|
| Custom la<br>PCBC060 | ibel 修改并匹配系统设置所对应的产品型号所对应的 Custom Lab<br>_1_UK_BA16%_A8_S1_S_EYE_0.31P_ | el |
| Quantity             | available to list                                                       |    |
| Average              | unit cost                                                               |    |
| £ 6.39               |                                                                         |    |
| Selling M            | anager Pro template name                                                |    |
|                      |                                                                         |    |

① SKU等于Custom Label

当您在eBay所设置的Custom Label完全等于产品的SKU的情况下,请选择此项。

② SKU是Custom Label的一部分(使用分隔符)

当产品SKU仅属于Custom Label的一部分,并且不同部分采用不同固定的符号作为分

隔符,请选择此项,并且在下面的输入框中填写分隔符号。

例如: 某产品的Custom Label为SKU0023\_UK\_Fixed\_1\_S

③ SKU是Custom Label的一部分(前几位字符)

当产品SKU仅属于Custom Label的一部分,并且有固定的长度,请选择此项,并且在下面的输入框中填写SKU的长度。

例如:某产品的 Custom Label 为 SKU0023UK1S(SKU 固定长度为7)

| SKU 选择                | 分隔符号/SKU长度文本框输入      | 说明                      |  |  |
|-----------------------|----------------------|-------------------------|--|--|
| 等于 Custom Label       | 可以不填写                | 如果 Custom Label=PCBC002 |  |  |
|                       |                      | 那 SKU=PCBC002           |  |  |
| 是 Custom Label 的一部分(使 | 必填,Custom Label 分隔符, | 如 果 Custom              |  |  |

| 用分隔符)                 | 如输入_             | Label=PCBC002_EC_RT |  |  |
|-----------------------|------------------|---------------------|--|--|
|                       |                  | 那 SKU=PCBC002       |  |  |
| 是 Custom Label 的一部分(前 | 填写要获取多少为的数字 比如 7 | 如 果 Custom          |  |  |
| 几位字符)                 |                  | Label=PCBC002_EC_RT |  |  |
|                       |                  | 那 SKU=PCBC002       |  |  |

▲ 注意:如果无法从 Custom Label 匹配到产品 SKU,将无法实现使用 SellingHelper 完成订单产品的匹配。

## 2.1.2 Paypal API 账号配置

选择菜单"工具"—〉"eBay 订单"—〉"Paypal 账号"

#### ➢ 如何获取Paypal API账号

(1) 登录到Paypal录入你的帐号信息

| PayPal                                                           | China (English) 🗸                                                            |
|------------------------------------------------------------------|------------------------------------------------------------------------------|
| Home Personal Bus<br>How PayPal Works Pay On                     | siness Products Developers Export Portal Where to Shop                       |
| Account login 🛱<br>Email address                                 | WELCOME TO PayPal<br>Enjoy hassle-free shopping from worldwide online stores |
| PayPal password                                                  | Over 90 million people                                                       |
| Log In<br>Problem with login?<br>New to PayPai? <u>Sign up</u> . | worldwide using PayPal                                                       |
| All about PayPal                                                 |                                                                              |

(2) 单击My Account菜单下的Profile

| PayPal   |          |           |                   |                   |          |  |  |  |
|----------|----------|-----------|-------------------|-------------------|----------|--|--|--|
|          | 白山       | My Accoun | t下的Profile链接      |                   |          |  |  |  |
| My Accou | int Send | Money     | Request Money     | Merchant Services | Products |  |  |  |
| Overview | Withdraw | History   | Resolution Center | Profile           |          |  |  |  |

(3) 选择 My selling tools---API access 的 update 链接

| My Account Send Money R<br>Overview Withdraw History R       | tequest Money Merchant Services<br>esolution Center Profile | Products                                                                                                    | _      |
|--------------------------------------------------------------|-------------------------------------------------------------|----------------------------------------------------------------------------------------------------|--------|
| My Profile                                                   |                                                             |                                                                                                    |        |
| Personal info ><br>Email, address, phone and more.           | eBay ID                                                     | Link m <sup>,,</sup> w uv ray, 'al ' scount.                                                                                | Update |
| Financial info ><br>Banks, credit and debit cards, and more. | <ul> <li>Selling online</li> <li>PayPal buttons</li> </ul>  | Manage P* ayur Duito.                                                                                                    | Update |
| Settings >                                                   | Credit card statement name                                  | Mvik⊶:                                                                                                    | Update |
| "单面找的销售工具按钮"                                                 | Sales tax                                                   | .*= uplitules ′es i.c. Ilµ. riegions.                                                                                       | Update |
| My selling tools >                                           | Custom payment pages                                        | Set up Human and and and and and and and and and a                                                                          | Update |
| See my old Profile page                                      | Website preferences                                         | Bing - Homerel ack to my' / ано, / with<br>PayPal. 在大計集探дрт                                                                 | Update |
|                                                              | API access                                                  | Manage <sup>: · · ·</sup> • to integrate my PayPr ccould Wandate 进接<br>my v · • store 、 · · · · · · · · · · · · · · · · · · | Update |
|                                                              | Invoice templates                                           | Cr manage mu invoices.                                                                                                    | Update |

(4) 选择选项2 ---单击Request API credentials

| My Account Send Money Request Money Merchan                                                                                                    | t Services Products                                                                                                    |
|----------------------------------------------------------------------------------------------------|----------------------------------------------------------------------------------------------------|
| Overview Withdraw History Resolution Center Profile                                                                                                    |                                                                                                    |
| APIAccess                                                                                                    | Back to My Pr                                                                                                    |
| n API (Application Programming Interface) allows PayPal software t                                                                                                    | to communicate with your online store or shopping cart.                                                                                                    |
| etting up API permissions and credentials                                                                                                    |                                                                                                    |
| Choose one of the following options to integrate your PayPal payment                                                                                                    | nt solution with your online store or shopping cart.                                                                                                    |
| <ul> <li>Option 1 - Grant API permissions to a third party to use certain PayPal APIs on your behalf.</li> <li>Choose this option if: <ul> <li>You are using a pre-integrated shopping cart, hosted by a third party</li> <li>Your website is hosted and managed by a third-party service provider</li> </ul> </li> <li>Grant API permission</li> </ul> | 法择右边的申请APT签名的链接<br>Option 2 - Request API creadentials to create your own API<br>username and password.<br>This option applies to:<br>• Custom websites and online stores<br>• Pre-integrated shopping carts running on your own server<br>Request API credentials |

(5) 选择第一个单选按钮"Request API signature"单击"Agree and Submit"按钮

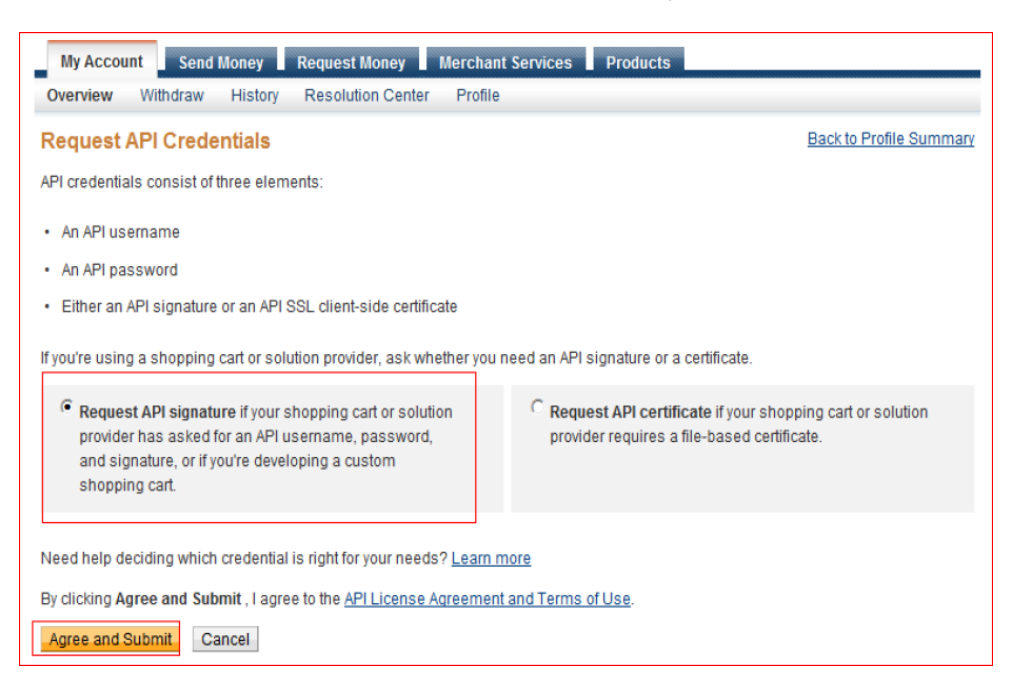

(6) 现在就可以看到API账号信息

| PayPal                                                     |                                                                                                |
|------------------------------------------------------------|------------------------------------------------------------------------------------------------|
| My Account Send Money                                      | Request Money Merchant Services Auction Tools Products and Services                            |
| View or Remove API Sigr                                    | ature Back to p                                                                                |
| For preconfigured shopping carts<br>administration screen. | Copy and paste the API username, password, and signature into your shopping cart configuration |
| For building custom shopping car                           | s: Store the following credential information in a secure location with limited access.        |
| Credential                                                 | ADLOigenture                                                                                   |
| API Username                                               | dangan la_upi i pupukan tu                                                                     |
| API Password                                               | TO JOTNEY UP NY NOTICE                                                                         |
| Signature                                                  |                                                                                                |
| Request Date                                               | 10 10, 2010 11 20 20 10 1                                                                      |
|                                                            | Done Remove                                                                                    |

◆ 详情可参考Paypal官方帮助文章:

https://cms.paypal.com/us/cgi-bin/?cmd=\_render-content&content\_ID=developer/e\_howto\_api\_N VPAPIBasics#id084DN0AK0HS

#### ▶ 把Paypal API账号设置到SellingHelper

点击右上角"新建Paypal账户"按钮,打开添加Paypal API账号界面,将在Paypal上获取的 出口易API Username、API Password、Signature分别填入表单中,然后保存:

| 新建Paypal账户    |    | ×    |
|---------------|----|------|
|               |    |      |
| API Username  |    | *必填项 |
| API Password  |    | *必填项 |
| API Signature |    | *必填项 |
|               | 保存 |      |
|               |    |      |
|               |    |      |

▲ 注意: SellingHelper支持多Paypal、多eBay账号的管理,如果某个账号暂时不使用,可 以先"冻结账号",待决定启用再"激活账号"。

## 2.1.3 eBay 账号配置

选择菜单"工具"—〉"eBay 订单"—〉"eBay 账号"

#### ➢ 添加eBay账号绑定

点击右上角的"新建 eBay 账户"按钮,打开添加 eBay 账号绑定向导窗口,填写您的 eBay 账号,然后按"下一步"。

| 新建eBay账户      |
|---------------|
|               |
| 第一步: eBay输入账号 |
| AP顺长号         |
|               |
| *输入您的eBay账号名  |
| 下一步           |
|               |

然后进入 eBay 网站进行账号验证。登陆账号后,点击"Agree"同意相关的软件服务条款

后,返回 SellingHelper。

| 新建eBay账户               |
|------------------------|
|                        |
| 第二步:登陆eBay进行验证         |
| 下一步<br>*进入eBay网站进行帐号验证 |

登录你的帐号信息:

| ebY                             |                                                     |
|---------------------------------|-----------------------------------------------------|
| Application                     | Sign in - Link your eBay account to: Chukou1_APP    |
| Sign in to you                  | r eBay account                                      |
| Sign in with you<br>Chukou1_APP | r eBay user ID and password to link your account to |
| User ID                         |                                                     |
| Password                        | I forgot my user ID or password                     |
|                                 | Sign in                                             |
|                                 | Not an eBay member?<br>Register                     |

单击"I agree 按钮"同意授权:

| Grant application access: Chukou1                                                                                                    |
|----------------------------------------------------------------------------------------------------|
| Ready to use Chukou1? Great! We need your consent to share your eBay data. Don't worry, we Please take the time to read Chukou1's terms of service and privacy policy, because these policies |
| By clicking on the "I agree" button, you're allowing us to link your eBay account with Chukou1.                                                                                               |

接着页面提示授权完成,回到刚刚操作的界面:

| Thank You                                      | Help |
|------------------------------------------------|------|
| Authorization successfully completed.          |      |
| It's now safe to close the browser window/tab. |      |

点击完成,确认 eBay 账号添加到 SellingHelper,并成功绑定:

| 新建eBay账户          |
|-------------------|
|                   |
| 第三步:完成账号设置        |
| *点击完成激活eBay API帐号 |
| 完成                |
| 完成                |

## 2.2 产品型号

选择菜单"仓库"—〉"产品型号"

点击右上角的"批量导入"可预先批量导入您的产品型号的资料

| 订 单    |                                                                                         |
|--------|-----------------------------------------------------------------------------------------|
| 仓库     | 选择文件 导入 格式下载                                                                            |
| 产品型号   | 说明:                                                                                     |
| 广州仓库   | 1 、请按照模板格式导入产品信息(模板更新出期:2011-4-4)<br>2 、产品名称中不能含有以下特殊符号:'"<>&,分别是:单引号、双引号、小于号、大于号及and符号 |
| 旧金山仓库  |                                                                                         |
| 澳大利亚仓库 |                                                                                         |
| 香港合库   | 批量导入产品型号                                                                                |
|        | 产品类别 产品说明 产品名称 产品重量(g) 包装规格(cm) 产品备注                                                    |
| 英国仓库   |                                                                                         |
| 曼城仓库   | ■                                                                                       |
| 德国合废   |                                                                                         |

表格内容如下图所示,包括:产品SKU(Title)、重量(Weight)、包装规格(Packing)、 申报名称(DeclaredName)、申报价值(DeclaredValue)。

当 SellingHelper 完成订单下载的同时会自动根据订单产品的 SKU 匹配这些信息,无须 逐个订单编辑,大大节省工作量。

|   | A       | В       | С       | D        | E       | F        | G        | Н      | H I          |               |
|---|---------|---------|---------|----------|---------|----------|----------|--------|--------------|---------------|
| 1 | Categor | Product | Title 🔽 | Weight 🔽 | Packing | PicURL 🔽 | Custom 🔽 | Flag 🔽 | DeclaredName | DeclaredValue |
| 2 | 3C      | PCBC060 | PCBC060 | 300      | 20*15*6 |          | k100     | 一般产品   | charger      | 5             |
| 3 | 3C      | PCBC002 | PCBC002 | 300      | 20*15*6 |          | k101     | 一般产品   | charger      | 5             |

### 2.3 订单处理流程

之前的各种配置完毕后,开始进入订单处理环节:选择菜单"工具"—> "eBay订单"—> "订单处理"。

### 2.3.1 下载订单

先选择下载订单的时间范围(1-7天内),然后点击"下载",稍等片刻,直至所有订单下载完毕整个订单列表将会呈现在界面中。

▲ 注意:第一次使用 SellingHelper 下载订单,建议将时间范围稍微放大,以免出现漏单的情况。此外,订单下载可能需要等待一段稍长时间(一般 5-15 分钟),因订单量而异。因此,点击"下载"后请耐心等候。

| 从PayP                  | al/eBay下载订                                                                             | 「単: 2013-05       | 5-01     | 00     | • 2013-05-         | 07 23 🗸       | 下载 选择服务:                          | 中国直发              | 海外仓          | 储取          | 消服        | 务          | 取消           | 订单 |
|------------------------|----------------------------------------------------------------------------------------|-------------------|----------|--------|--------------------|---------------|-----------------------------------|-------------------|--------------|-------------|-----------|------------|--------------|----|
| 订单处 <sup>3</sup><br>关键 | 订单处理     订单元成     订单取消     eBay账号     Paypa账号     参数配置     +创建订单(中国直发)     +创建订单(清外仓储) |                   |          |        |                    |               |                                   |                   |              |             |           |            |              |    |
|                        | 订单号                                                                                    | Paypal交易号         | 发货方<br>式 | Seller | 收款人                | Buyer         | 买家邮箱                              | 国家                | eBay发货选<br>择 | SKU         | 重里<br>(g) | 货值<br>(\$) | Paypal留<br>言 | 操作 |
|                        | D130502TST00031                                                                        | 3RL34714PA580033K |          |        | Rauly9210gmail.com | natalie211289 | fantafanta_220hotmail.com         | United<br>Kingdom |              | testProduct | 500       | 10.00      |              | 编辑 |
|                        | D130502TST00029                                                                        | 38093213100495906 |          |        | Rauly9210gmail.com | gibbinshull   | shaun-sales@hotmail.co.uk         | United<br>Kingdom |              | KT46FA      | 1         | 2.00       |              | 编辑 |
|                        | D130502TST00028                                                                        | 8HN30441W6826203G |          |        | Rauly9210gmail.com | grahankench   | grahan@gkenchington.wanadoo.co.uk | United<br>Kingdom |              | BBHT002     | 1         | 1.00       |              | 编辑 |
|                        | D130502TST00027                                                                        | 18059251RL6831808 |          |        | Rauly9210gmail.com | lynsey849     | lynsey_457@msn.com                | United<br>Kingdom |              | nemokes     | 10        | 10.00      |              | 编辑 |

如果下载了不需要的订单,可以勾选订单,点击"取消订单":

|     | 订单号             | Paypal交易号            | 发货方式  | Seller | 收款人                | Buyer           | 买家邮箱                              | 国家             | eBay发货选择 | SKU | 重 <b>里(</b> g) | <u> </u> | Paypal留言 | 操作 |
|-----|-----------------|----------------------|-------|--------|--------------------|-----------------|-----------------------------------|----------------|----------|-----|----------------|----------|----------|----|
|     | D130508TST00001 | 30P21898VJ597624S    |       |        | Rauly9210gmail.com | clare269dancing | cthomas87@btinternet.com          | United Kingdom |          |     | 0              | 0.00     |          | 编辑 |
|     | D130502TST00031 | 3RL34714PA580033K    |       |        | Rauly9210gmail.com | natalie211289   | fantafanta_220hotmail.com         | United Kingdom |          |     | 500            | 10.00    |          | 编辑 |
|     | D130502TST00029 | 38093213100495906    |       |        | Rauly9210gmail.com | gibbinshull     | shaun-sales@hotnail.co.uk         | United Kingdom |          |     | 1              | 2.00     |          | 编辑 |
|     | D130502TST00028 | 8HN30441W6826203G    |       |        | Rauly9210gmail.com | gr ahankench    | grahan@gkenchington.wanadoo.co.uk | United Kingdom |          |     | 160            | 1.00     |          | 编辑 |
|     | D130502TST00027 | 18059251RL6831808    |       |        | Rauly9210gmail.com | lynsey849       | lynsey_457@msn.com                | United Kingdom |          |     | 160            | 1.00     |          | 编辑 |
|     | D130502TST00026 | 5LN057358B735884J    |       |        | Rauly9210gmail.com | shakz10         | ladeehypeage-940hotmail.co.uk     | United Kingdom |          |     | 0              | 0.00     |          | 编辑 |
|     | D130416TST00001 | 51R921265A307770A    |       |        | Rauly9210gnail.com | pauliinap1      | laura paloheino0luukku com        | Finland        |          |     | 0              | 0.00     |          | 编辑 |
| 从Pa | yPal/eBay下载i    | <b>丁単:</b> 2013-05-0 | 00 80 | -      | 2013-05-08         | <.<br>▼ 下载      | <b>选择服务:</b> 中国直发 ;               | 每外仓储 取         | 《消服务     | 取消  | 订单             |          |          |    |

## 2.3.2 确认订单信息

可点击订单的"编辑"按钮进去检查修改订单的相关信息:

|                       | 订单号                                                                                                    | Paypal交易号         | 发货方<br>式 | Seller | 收款人                | Buyer         | 买家邮箱                      | 国家                | eBay发货说<br>择 | SKU        | 重里<br>(g) | 货值<br>(\$) | Paypal留<br>言 | 操作          |
|-----------------------|----------------------------------------------------------------------------------------------------|-------------------|----------|--------|--------------------|---------------|---------------------------|-------------------|--------------|------------|-----------|------------|--------------|-------------|
|                       | D130502TST00031                                                                                                    | 3RL34714PA580033K |          |        | Rauly9210gmail.com | natalie211289 | fantafanta_220hotmail.com | United<br>Kingdom |              | testProduc | t 500     | 10.00      |              | 编辑          |
| <sup>订单</sup> 包裹      | - [D13050:<br>夏产品                                                                                                    | 2TST00031]        |          |        |                    |               |                           |                   |              |            |           |            |              |             |
| lteml                 | D                                                                                                    | ltemTitle         |          |        |                    |               | eBay交易号                   | SKU               | 重量<br>(g)    | 数量 申       | 旧报名       | 货值<br>(\$) | Acti         | on          |
| 30086                 | 2861090066 22" One Piece Clip in Hair Extension Straight<br>Curly Wavy Brown Black Blonde Lady [Dark<br>brown, Straight] |                   |          |        |                    |               |                           | testProduct       | 500.00       | L sl       | nouji     | 10.00      | ) 编辑         | ≩ 删除        |
|                       |                                                                                                    |                   |          |        |                    |               |                           |                   |              |            |           |            | 添力           | <b>i</b> 产品 |
| 地址                    | 上信息                                                                                                    |                   |          |        |                    |               |                           |                   |              |            |           |            |              |             |
| Nane sarah pilkington |                                                                                                    |                   |          |        |                    |               |                           |                   |              |            |           |            |              |             |
| Addre                 | ess Linel                                                                                                    |                   |          | 1A     | Admiralty str      | reet          |                           |                   |              |            |           |            |              |             |

## 2.3.3 选择服务

通过"关键词"或者"高级查询",可对订单进行筛选,然后勾选订单点击"中国直发" 或"海外仓储",选择服务类型

**从PayPal/eBay下载订单:** 2013-05-01 00 2013-05-07 23 下载 选择服务: 中国直发 海外仓储 取消服务 取消订单

#### ◆ 中国直发:

| 选择中国直发服务         | X                |
|------------------|------------------|
| 服务类型<br>Tracking | 本地EMS<br>✓<br>确定 |
|                  |                  |

#### ◇ 海外仓储:

| 发货仓库 旧金山仓库 ▼<br>服务类型 USNUS-美国邮政本地非挂号 ▼ | 选择海外仓储服务             | ×                                              |
|----------------------------------------|----------------------|------------------------------------------------|
| 六 与 库 任 开 享 订 単<br>确定                  | 发货仓库<br>服务类型<br>共享库存 | 旧金山仓库 ▼<br>USNUS-美国邮政本地非挂号 ▼<br>□ 库存共享订单<br>确定 |

注意:选择海外仓储服务时,如果要下的是共享产品,则要勾上"库存共享订单":

| 共享库存 | 🗹 库存共享订单 |
|------|----------|
|      | 确定       |
|      |          |

| D130502  | 2TST00031 3RL34714PA580033K | USMUS-美国邮政本地非 | Ţ |                    |                 |                                   |                   |             | 197 |       | ын | 11- |
|----------|-----------------------------|---------------|---|--------------------|-----------------|-----------------------------------|-------------------|-------------|-----|-------|----|-----|
| D1305021 |                             | 挂号            | 1 | Rauly9210gmail.com | natalie211289   | fantafanta_220hotmail.com         | United<br>Kingdom | testProduct | 500 | 10.00 |    | 编辑  |
|          | 2TST00029 38093213800495906 |               | F | Rauly9210gmail.com | gibbinshull     | shaun-sales@hotmail.co.uk         | United<br>Kingdom | KT46FA      | 1   | 2.00  |    | 编辑  |
| D1305021 | 2TST00028 8HW30441W6826203G |               | F | Rauly9210gmail.com | gr ah an ken ch | graham@gkenchington.wanadoo.co.uk | United<br>Kingdom | HIBA        | 160 | 1.00  |    | 编辑  |
| D1305021 | 2TST00027 18059251RL8831808 |               | F | Rauly9210gnail.com | lynsey849       | lynsey_4570msn.com                | United<br>Kingdom | HIBA        | 160 | 1.00  |    | 编辑  |
| D1305021 | 215100026 51#0573588735884j |               | H | Rauly9210gmail.com | shakr10         | ladeehypeage-940hotmail.co.uk     | United<br>Kingdom |             | 0   | 0.00  |    | 编辑  |
| D1304161 | STST00001 51R921265A307770A |               | F | Rauly9210gmail.com | pauliinap1      | laura paloheino@luukku.com        | Finland           |             | 0   | 0.00  |    | 编辑  |

### 2.3.4 生成订单

选择好服务之后,就可以选择点击右上角的"创建订单(中国直发)"或"创建订单(海 外仓储)"来生成订单,创建订单将会对所有已选择服务且订单信息符合出口易下单规格的 订单进行下单:

| 订单 | 单处理 订单完         | 成 订单取消            | eBa                 | ay账号   | 弓 Paypal账号         | 参数配置           | 十创系          | 建订单(中国直       | 发)               | 十创强              | 赴订单(海外      | 仓储            | )          |
|----|-----------------|-------------------|---------------------|--------|--------------------|----------------|--------------|---------------|------------------|------------------|-------------|---------------|------------|
| ŧ  | 关键字             |                   |                     | 状      | 态所有                | 查询 高级          | 查询           |               |                  |                  |             |               |            |
|    | 订单号             | Paypal交易号         | 发 <b>S</b><br>货 方 式 | Seller | 收款人                | Buyer          | 买家邮箱         |               | 国家               | eBay<br>发货<br>选择 | SKU         | 重<br>量<br>(g) | 货f<br>(\$) |
|    | D130508TST00006 | 09S053625E868001C |                     |        | Rauly9210gmail.com | harveys53-2009 | samantha. or | rvell@sky.com | United<br>States |                  | testProduct | 500           | 10.        |

#### ◆ 创建订单(中国直发)

| 选择"中国直发"发发方式的订单进行创建订单操作<br>广州 |
|-------------------------------|
|                               |
|                               |
| 生成订单                          |
| 生成订单                          |

生成成功后的订单会显示在"专线小包"列表中,您只需要确认提审便可:

| 订 单      | ±4 | e        | n milita 2 TT 66 |                  | T 💥 💿 ၁          |                 |       |    |                            |        | Charles M |       | HITTE TARL        | 白水已山  |
|----------|----|----------|------------------|------------------|------------------|-----------------|-------|----|----------------------------|--------|-----------|-------|-------------------|-------|
| 物流计划     | 25 | \$17B    | JIIIIMINI 年 - 55 | (巴機 19夜東)        | 日平 [332]         |                 |       |    |                            | +3     | 爬印里       | + /23 | 烦证明 订单守正          | 已最守正  |
| 入库订单     |    | 日期 2013- | 04-08 - 2013     | .05.09 类型        | 订单号 💽            |                 | 状态 所有 | [  | <ul> <li>- 服务类F</li> </ul> | 前有     | 5         | - Rb  | 平保价 不限 💽          |       |
| 添加入庫单    |    |          |                  |                  | 0+3 E            |                 | NG MH | l  |                            |        |           | _ ^·  |                   |       |
| 添加FBA入库单 |    | 童印       |                  |                  |                  |                 |       |    |                            |        |           |       |                   |       |
| 出库订单     |    | 状态       | 提审时间             | 到仓时间             | 发货时间             | 单号              | 类型    | 件数 | <u>重里(kg)</u>              | 核重(kg) | Tracking  | 收货    | 备注                | 操作    |
| 添加出库单    |    | 初始       | 未提审              |                  |                  | STST13050800017 | 本地EMS | 1  | 0.001                      | 0.001  | 是         | 否     | by selling helper | 转货运方式 |
| 出库未发     |    | 已提审      | 2013-05-08 10:31 |                  |                  | STST13050800016 | 本地ENS | 1  | 0.500                      | 0.500  | 是         | 否     | by selling helper |       |
| 出库遗货     |    | 已提审      | 2013-05-08 10:30 |                  |                  | STST13050800015 | 本地80S | 1  | 0.500                      | 0.500  | 문         | 否     | by selling helper |       |
| 退货管理     |    | 初始       | 未提审              |                  |                  | STST13050800014 | 本地EMS | 1  | 0.500                      | 0.500  | 是         | 否     | by selling helper | 转货运方式 |
| 专线小包     |    | 已发       | 2013-05-08 10:22 | 2013-05-08 10:23 | 2013-05-08 10:23 | STST13050800013 | 本地ams | 1  | 0.500                      | 1.000  | 是         | 否     | 4原单号:             |       |

#### ◆ 创建订单(海外仓储)

| 创建订单-海外仓储                         | × |
|-----------------------------------|---|
|                                   |   |
| 生成订单:指对所有已选择"海外仓储"发货方式的订单进行创建订单操作 |   |
| 生成订单                              |   |
|                                   |   |
|                                   |   |
|                                   |   |
|                                   |   |
|                                   |   |
|                                   |   |

如果填写的 SKU 存在多个库存编码,点击生成订单后会提示您需选择一个库存编码:

| 创建订单-常            | <b>身外仓储</b>                                                                                                    |
|-------------------|----------------------------------------------------------------------------------------------------|
| 提示: 相同SKN         | 存在多个库存编码,请为每个SKU指定一个库存编码                                                                                                    |
| 仓库: ℩୲Ⴝ,<br>库存编码: | 订单号: D130508TST00007, SKU: H1BA<br>LKLA00000131 - 39.20 CNY<br>LKLA00000131 - 39.20 CNY<br>LHYT00000001 - 39.20 CNY<br>维续生成订单 |

生成成功后的订单也会显示在"出库订单"列表中,您只需要确认提审便可:

| 订 单      |     |       | 18.46  | ÷ 0 -     |              | to u e t |       |           |         |      |    |    |                   |
|----------|-----|-------|--------|-----------|--------------|----------|-------|-----------|---------|------|----|----|-------------------|
| 物流计划     | - a | 间车门 甲 | 退员     | /* 주 기    | 下友贞广而 )      | "        |       |           |         |      |    |    |                   |
| 入库订单     |     | 日期:   | 2013-0 | 4-08      | - 2013-05-08 | 单号:      |       |           |         |      |    |    |                   |
| 添加入库单    |     |       | 2010 0 |           | 2010 00 00   |          |       |           |         |      |    |    |                   |
| 添加FBA入库单 |     | 选择    | 状态     | •         | 选择仓库         | •        | 购头保价: | 不限        | •       | 查询   | 重设 |    |                   |
| 出库订单     |     | ۲     | 态      | 单号        |              | 提审时间     |       | 创建时间      |         | 出库时间 |    | 数量 | 备注                |
| 添加出库单    |     | ] Ä   | ]始     | ETST13050 | 0800069      |          |       | 2013-05-0 | 8 17:14 |      |    | 1  | by selling helper |
| 出库未发     | =   | ] ¥   | ]始     | ETST13050 | 0800068 [共享] |          |       | 2013-05-0 | 8 17:13 |      |    | 1  | by selling helper |

## 2.4 订单完成

选择菜单"工具"—〉"eBay 订单"—〉"订单完成"

生成成功后的订单也会显示在"订单完成"处,在这可进行"重新发货"、"下载捡货清单"、 "获取挂号"、"上传挂号"等操作:

#### ◆ 重新发货

勾选需要重新发货的订单,点击"重新发货":

|   | 订单号             | Paypal交易号         | eBay交易号 | 发货方式            |            | 物流商  | 挂号                                       | 同步状态       | Seller | Buyer    |     | 国家     |        |
|---|-----------------|-------------------|---------|-----------------|------------|------|------------------------------------------|------------|--------|----------|-----|--------|--------|
| V | D130508TST00009 | 82U21333C8850194A |         | USINUS-美国邮政本地非措 | ±号         |      |                                          | 未同步        |        | ahe_benn | ett | United | States |
|   |                 |                   |         |                 |            |      |                                          |            |        |          |     |        |        |
|   | 重新发货 下          | 載捡货清单 ▼           | 上传挂号    | 获取挂号            |            |      |                                          |            |        | 首页       | <<  | 1      | >>     |
|   |                 |                   |         |                 | 重新发        | 货    |                                          |            |        |          |     |        |        |
|   |                 |                   |         |                 | ~ <b>-</b> |      | 1. 1. 1. 1. 1. 1. 1. 1. 1. 1. 1. 1. 1. 1 | 4 0        |        |          |     |        |        |
|   |                 |                   |         |                 | 您是省确       | 証重友別 | 听选订与                                     | <b>₽</b> ? |        |          |     |        |        |
|   |                 |                   |         |                 |            |      |                                          | 确定し取       | (消     |          |     |        |        |

#### ◆ 下载捡货清单

勾选需要捡货的订单,选择捡货方式,可按订单捡货或按 SKU 捡货:

•按订单捡货:

| 盐货单 (2013/05/08 12:12)                         |                  |           |             |                                                                                               |
|------------------------------------------------|------------------|-----------|-------------|-----------------------------------------------------------------------------------------------|
| 订单号:D130508TST00003                            | 处理号:EYE130508TST | 000016    |             |                                                                                               |
| Hilary Robbin-Coker<br>10 St Swithins Cottages |                  |           |             |                                                                                               |
| Howe Green                                     | SKU              | Quantity  | ItemID      | ItemIitle                                                                                     |
| Chelmsford                                     |                  | 1 2       | 90912058810 | Wrap Around Clip In Ponytail Hair Extension Curly Wavy Finest Quality Black SCP               |
| CM2 7IN<br>United Kingdom                      |                  |           |             |                                                                                               |
| 订单号:D130508TST00009                            | 处理号:LYL130508TST | 000056    |             |                                                                                               |
| warittha bennett                               |                  |           |             |                                                                                               |
| AGOKSE VIEW<br>BEETLEY                         | SI               | KU Quanti | ty ItemID   | ItemTitle                                                                                     |
| DEREHAM                                        | testPr           | roduct 1  | 30084219935 | D Ladies Black Dark Brown Synthetic Curly Medium Long Full Wig Hairpiece Cosplay [Dark brown] |
| NR204DN<br>United States                       |                  |           |             |                                                                                               |

#### •按 SKU 捡货:

| <b>捡货单汇总(2013</b> / | (05/08 12:16) |                                                                                             |
|---------------------|---------------|---------------------------------------------------------------------------------------------|
|                     |               | · · · · · · · · · · · · · · · · · · ·                                                       |
| SKU                 | Quantity      | ItemTitle                                                                                   |
|                     | 1             | Wrap Around Clip In Ponytail Hair Extension Curly Wavy Finest Quality Black SCP             |
| testProduct         | 1             | Ladies Black Dark Brown Synthetic Curly Medium Long Full Wig Hairpiece Cosplay [Dark brown] |

#### ◆ 获取挂号

获取挂号就是从出口易有挂号的订单中把挂号同步过来,获取成功后,"同步状态"列会显示"已同步":

| ζIΓ. | 关键词 请选择 [       | •                 | 4       | 太态 所有 [     | • 同步 | 状态 已同步 💽 服务类             | 型 请选择 | ×.     | •          | 搜索            |
|------|-----------------|-------------------|---------|-------------|------|--------------------------|-------|--------|------------|---------------|
|      | 订单号             | Paypal交易号         | eBay交易号 | 发货方式        | 物流商  | 挂号                       | 同步状态  | Seller | Buyer      | 国家            |
|      | D130416TST00012 | 61G84931TB2360827 |         | 大陆DHL CND-T |      | 123456789012345678901234 | 已同步   |        | almostmani | United States |
|      | 重新发货            | 「载捡货清单 ▼          | 上传挂号    | 获取挂号        |      |                          |       | 首      | 页 <<       | 1 >>          |

#### ◆ 上传挂号

上传挂号标记发货之后,"标记发货"列会显示"是";"同步状态"列会显示"已上传", 系统会自动验证是否有上传成功,成功会显示"上传成功",失败会显示"上传失败"。

| 关键词 请选择         | •                 |              | 状态                        | 所有     | ▶ 同步状态 已上1   | ŧ [  | ▼ 服务类型 请选            | if 🔹             | 搜索        |                     |               |                   |      |
|-----------------|-------------------|--------------|---------------------------|--------|--------------|------|----------------------|------------------|-----------|---------------------|---------------|-------------------|------|
| 〕订单号            | Paypal交易号         | eBay交易号      | 发货方<br>式                  | 物流商    | 挂号           | 同步状态 | Seller               | Buyer            | 国家        | eBay发货选择            | 重<br>重<br>(g) | <b>货值</b><br>(\$) | 标记发货 |
| D130426DIX00205 | 7DG48639170004347 | 856310325013 | AUNAP-<br>澳洲邮<br>政非挂<br>号 | AuPost | 590751638015 | 已上传  | beautician. boutique | 247iphonerepairs | Australia | AV_StandardDelivery | 85            | 4.00              | 是    |

## 2.5 订单取消

选择菜单"工具"—〉"eBay 订单"—〉"订单取消

可对己取消的订单进行恢复,勾选需要恢复的订单,点击"恢复",恢复后的订单会显示 回在"订单处理"那。

| 订单处理     | 1 订单完成 订单       | 单取消 eBay账号 P      | aypa账号 参数配置 |        |        |             |       |   |       |          |    |           |                |
|----------|-----------------|-------------------|-------------|--------|--------|-------------|-------|---|-------|----------|----|-----------|----------------|
| 关键       | Ð               | 搜索                | ŧ.          |        |        |             |       |   |       |          |    |           |                |
|          | 订单号             | Paypal交易号         | 发货方式        | Seller | Buye   | r           |       |   | 国家    |          |    | eBay发货选择  | 重 <b>里</b> (g) |
| <b>V</b> | D130502TST00047 | 4911889668519200S |             |        | sapph  | ire02che    | r     |   | Unite | d Kingd  | n  |           | 0              |
|          | D130502TST00045 | 4ML65311LP698572B |             |        | OBsop  | h21         |       |   | Unite | d Kingd  | n  |           | 0              |
| <b>V</b> | D130502TST00025 | 3V498737B0826521N |             |        | beany  | banf        |       |   | Unite | d Kingd  | n  |           | 0              |
|          | D130502TST00024 | 4AN54271L32677417 |             |        | ny. eu | phoria      |       |   | Unite | d Kingd  | n  |           | 0              |
| 7        | D130502TST00023 | 5VE12863F8602945D |             |        | justi  | ndrewbie    | ber24 |   | Unite | d Kingd  | n  |           | 0              |
|          | D130502TST00022 | 2AX697705W210B540 |             |        | jbush  | ne1192      |       |   | Unite | d Kingd  | n  |           | 0              |
|          | D130502TST00021 | 87187019J89885622 |             |        | clubl  | and360      |       |   | Guerr | sey      |    |           | 0              |
|          | D130502TST00020 | 6A362579M3583564P |             |        | nyree  | 666-2009    | )     |   | Unite | d Kingd  | n  |           | 0              |
|          | D130502TST00019 | 20C6309354896620H |             |        | sensi  | ble-fing    | çer   |   | Unite | d Kingd  | •  |           | 0              |
|          | D130502TST00018 | 5XD22754L76491028 |             |        | goodw  | ink93       |       |   | Unite | d Kingd  | n  |           | 0              |
|          | D130502TST00007 | 9468441538644914A |             |        | julie  | ann2405     |       |   | Unite | d Kingd  | n  |           | 0              |
|          | D130502TST00006 | 9GB6671064007810P |             |        | sharo  | np enm an l | 968   |   | Unite | d Kingd  | n  |           | 0              |
|          | D130502TST00005 | 52C84832AP9759D5V |             |        | gibbi  | nshull      |       |   | Unite | d Kingd  | n  |           | 0              |
|          | D130502TST00004 | 3K140998EE867491P |             |        | leeis  | atossa      |       |   | Unite | d Kingd  | n  |           | 0              |
|          | D130502TST00003 | 3FR03520ME136245H |             |        | flygi  | r1923       |       |   | Unite | d State: |    |           | 0              |
| 恢        | Inc.            |                   |             |        | 首页     | <<          | 1     | 2 | 3     | >>       | 尾页 | 每页 15 💌 条 | , 共 3 页 31 条   |

## 3 亚马逊、速卖通订单操作说明

## 3.1 SKU 信息自动匹配设置

统一设置亚马逊 SKU(速卖通商品编码)与出口易产品型号,将为您自动匹配重量、申 报价值、申报名称等产品信息,减少您手动进行添加的麻烦。

### 3.1.1 亚马逊 SKU 匹配操作

第一步: 登录 Amazon 卖家平台(网址:),点击导航栏"INVENTORY";

|                                                                                                    | ISING NEW + REPORTS + PERFORMANCE + SETTINGS +                                                                                                    |           | Se                                                                         | sarch                                                                                                    | 6               |
|----------------------------------------------------------------------------------------------------|----------------------------------------------------------------------------------------------------|-----------|----------------------------------------------------------------------------|----------------------------------------------------------------------------------------------------|-----------------|
| Your Orders  Seller Fulfilled In last day: In last 7 days: Pending: Unshipped: Return requests: 13 | Categories requiring approval       (don't show th)         Amazon requires sellers to request approval to sell in certain categories on the website. Follow the instructions for each category.         | is again) | Notificat<br>No new not<br>Payment<br>Bank acco<br>or invalid<br>Verify Ba | ions<br>tifications.<br>ts Summary<br>ount information is n<br>for your seller acco<br>ns Account Informati | missing<br>unt. |
| Fulfilled by Amazon<br>In last day: <u>0</u><br>In last 7 days: <u>0</u>                           | Amazon Selling Coach  Product  Grow your business by adding new product listings for these items that have high devend that limited smallshills the reference starting damage lists and the damage lists | Show      | Balance<br><u>\$14,002.33</u>                                              | 3                                                                                                    |                 |
| View your Orders                                                                                   | Listings to Fix         Complete listings are easier for customers to find, evaluate, and possibly purchase.                                                                                             | Show      | Manage                                                                     | Your Case Log                                                                                               | Ŧ               |
| Performance 💌                                                                                      | Tell us what you think of this feature Business                                                                                                    | s Reports | Sales Su                                                                   | immary                                                                                                    |                 |
| Seller Rating NEW [?]<br>Fair ~<br>0.64                                                            | Technical Notification<br>Nav 21, 2013                                                                                                    |           |                                                                            | Ordered product<br>sales                                                                                    | Units           |
| Fair Excellent                                                                                     | Headlines                                                                                                    | (see all) | 7 Days<br>15 Days<br>30 Days                                               | \$0.00<br>\$0.00<br>\$7.99                                                                                  | 0               |
| Account Health<br>Poor                                                                             | Changes to the Offer Listing Page                                                                                                    |           | View mo                                                                    | ore of your sales stat                                                                                      | tistics         |

#### 第二步:找到 Merchant SKU 一列,如图 SKU 为:wp2 charge;

| + https://sellercentral.an      | nazon.com/ | myi/search/ | DefaultView.ar | nzn/ref=ag_invmgr_tnav | /_home_?searchPag | eOffset=1&soi 🚱 🏫 🔻 🤁 😽 🗸 Go                                                                                                    | ogle <ctrl+k></ctrl+k> | ۶         | ↓ [5]                   | · 🎯 🔻 🏫        | _145   <b>-</b> - ∎        | ¦ - ≁ -         |
|---------------------------------|------------|-------------|----------------|------------------------|-------------------|----------------------------------------------------------------------------------------------------|------------------------|-----------|-------------------------|----------------|----------------------------|-----------------|
| 🦲 访问最多 🔒 火狐官方站点 🛄 新             | 手上路 📙 🏾    | 常用网址 🛄      | 建议网站 🗍 🕅       | 网页快讯库                  |                   |                                                                                                    |                        |           |                         |                |                            | 13              |
| amazon services weller central  | ww.amazor  | .com 🛄      |                |                        |                   |                                                                                                    |                        |           | HOME   NEW S            | STUFF   MESSAG | SES   HELP   LO            | GOUT            |
| INVENTORY - ORDERS -            | ADVERT     | SING NEW    | REPORTS        | PERFORMANCE            | SETTINGS -        |                                                                                                    |                        |           |                         | Search         |                            | 60              |
|                                 |            |             |                | All Inve               | ntory View   Inve | ntory Amazon Fulfills   Shipping Queue                                                                                               |                        |           |                         |                |                            |                 |
| 49 product(s)                   |            |             |                |                        |                   |                                                                                                    |                        |           | Page                    | e 1 of 2       |                            |                 |
| Search product title, SKU, ISBN | ASIN       | Q Advanc    | Actions        | Add a product          | Save Pret         | erences NEW                                                                                                    |                        |           |                         |                | > >>                       |                 |
| Show my inventory               |            |             |                |                        |                   |                                                                                                    |                        |           |                         | Ø <u>1</u>     | ow Price Sett              | ings NEW        |
| Active                          |            | Actions     | Status         | Merchant SKU           | ASIN/ISBN         | Product Name                                                                                                    | Date Created           | Available | Your Price<br>+Shipping | Condition      | Low Price<br>+Shipping     | Fulfilled<br>By |
|                                 |            |             |                | ~                      |                   | $\nabla$                                                                                                    | $\overline{\nabla}$    | $\nabla$  | $\nabla$                |                |                            | $\nabla$        |
| Improve listing quality         |            | Actions V   | Active         | Wp2 Charger            | B008R75TY0        | XTAR WP2 II Charger Newest Model<br>For 18650/18700 Batt. W/ Car<br>Adapter U.S. SELLER! With Car<br>Adapter! Fenix TK11, TK12, TK15 | 09/26/2012<br>23:18:05 | 3         | \$ 22.99                | New            | <u>\$19.99</u><br>+ \$3.99 | Merchant _      |
|                                 |            |             |                |                        |                   |                                                                                                    |                        |           |                         |                |                            |                 |

第三步,登陆出口易系统,点击菜单栏"仓库"下的"产品型号",然后再点击"添加产品型号";

|         |      |         |                  |                       |                           |       |           |        | 创建入库计                     | 订单 创建出库订单           | 创建直发订 |
|---------|------|---------|------------------|-----------------------|---------------------------|-------|-----------|--------|---------------------------|---------------------|-------|
| 隐藏菜单 << | 首页 / | 仓库 / 产品 | 뀙号               |                       |                           |       |           |        | 0                         |                     | c     |
| 订单      |      |         |                  |                       |                           |       |           |        | 2                         |                     |       |
| 仓库 1    | _    |         |                  |                       |                           |       |           |        | + 添加                      | 加产品型号 数据导出          | 批量导》  |
| '品型号    |      | 状态 Q    | 类别               | 产品名称 Q                | 产品说明                      | 重里(g) | 包装規格(cm)  | 产品类型 Q | 备注                        | 申报名称                | 申报价   |
| 州仓库     |      | 正常      | FRAME STD        | FS10                  | FRAME STD1010             | 31500 | 159*28*26 | 一般产品   | FRAME STD1010             | STEEL FRAME         | 30.00 |
| 金山仓库    |      | 正常      | CANOPY ACCESSARY | 715_NB6               | TOP1015 NAVY 600D         | 5500  | 40*10*45  | 一般产品   | TOP1015 NAVY 600D         | CANOPY TOP          | 15.00 |
| 大利亚仓库   |      | 正常      | CANOPY ACCESSARY | T15_FG6               | TOP1015 FOREST GREEN 600D | 5500  | 40+10+45  | 一般产品   | TOP1015 FOREST GREEN 600D | CANOPY TOP          | 15.00 |
| 国仓库     |      | 正常      | CANOPY ACCESSARY | T15_RB6               | TOP1015 BLUE 600B         | 5500  | 40+10+45  | 一般产品   | TOP1015 BLUE 600D         | CANOPY TOP          | 15.0  |
| 国仓库     |      | 正常      | CANOPY ACCESSARY | T15_RD6               | TOP1015 RED 600D          | 5500  | 40+10+45  | 一般产品   | TOP1015 RED 600D          | CANOPY TOP          | 15.0  |
| 圣西仓库    |      | 正常      | CANOPY ACCESSARY | T15_BR6               | TOP1015 BLACK 600D        | 5500  | 40+10+45  | 一般产品   | TOP1015 BLACK 600D        | CANOPY TOP          | 15.0  |
| 取库存编码   |      | 正常      | cloth            | underwear             |                           | 10000 | 20+20+20  | 一般产品   | underwear                 | underwear           | 50. D |
| 的共享库存   |      | 正常      |                  | FBA12HFJEX            |                           | 15000 | 30+30+30  | 一般产品   | FBA12HFJEK                | Gift HDD protection | 50.0  |
| 享产品     |      |         |                  |                       |                           |       |           |        |                           | case                |       |
| IВ      |      | 正常      | 电子               | 4598 cb               | 都件                        | 50    | 12*5*2    | 一般产品   |                           | case                | 2.0   |
| 报表      |      | 正常      | 电子               | iPhone5荧光手机壳 (黑<br>色) | battery                   | 400   | 10*10*10  | 一般产品   | 手机壳红色 S1                  | Gift                | 20.0  |
| 财务      |      | 正常      | AUTO ACC         | AT-02-0004-CR         | AT-02-0004                | 130   | 22*13*8   | 一般产品   | AT-02-0004                | Antenna             | 30.0  |
|         |      | 正常      | 电子产品             | shoe                  |                           | 200   | 30*15*10  | 一般产品   |                           | shoe                | 5.00  |
|         |      | 正常      | 汽车配件             | AN06-02-0008-CR       | LES light                 | 50    | 6*5*4     | 一般产品   | LED light                 | AN06-02-0008        | 10.0  |
|         |      | 正常      | 30               | XXXXXX                | XXXXXX                    | 300   | 20*15*6   | 一般产品   | k100                      | anannaa             | 5.00  |

第四步:填写产品名称、产品价值、包装规格、产品重量、申报名称、申报价值必填项, 点击"保存"按钮。

|                      | <b>]</b><br>物流信息系统      | ŧ           | Guest. 您好! 欢迎使雨出口蓦彻走都务平台 (提出) 客户场理: 余<br>出口扇                                                                                                    | 活玲 客服: 梁小瀬<br>書网] 🐣 在线客服 |
|----------------------|-------------------------|-------------|----------------------------------------------------------------------------------------------------|--------------------------|
|                      |                         |             | 的建入库订单 的建出库订单                                                                                                    | 创建直发订单                   |
| 隐藏菜单 <<              | <b>首页 / 仓库 / 编辑产品</b> 3 | 길묵          |                                                                                                    | + 0 Z                    |
| 订 单                  |                         |             |                                                                                                    |                          |
| 仓库                   | 编辑产品型号                  |             |                                                                                                    |                          |
| 产品型号                 |                         |             |                                                                                                    |                          |
| 广州仓库                 | 产品类别(Category)          |             |                                                                                                    |                          |
| 旧金山仓库                |                         |             |                                                                                                    |                          |
| 澳大利亚仓库               | 产品说明(Product)           |             |                                                                                                    |                          |
| 英国仓库                 | 产品_冬稔(Title )           |             | · Subulpermanner · Subulpermanner · Sub |                          |
| 德国仓库                 | ,                       |             | 在意:) 即石标起 双马Amazon上的Ako 杆                                                                                                    |                          |
| 新全西位库                | 产品价值(Flag)              | 一般产品 •      | * 高价值产品或手机类的仓租和处理费另算                                                                                                    |                          |
| 款00年仔细时<br>+1:00社宣医方 |                         |             | 1                                                                                                    |                          |
| 林宮产品                 | 已映规格(Packing)           |             | 广面装備打 2000倍・半位 産木(UII) ・ 伯3(15 10 高), 69822 1 0.5                                                                                                    |                          |
| IA                   | 产品重量(Weight)            |             | *单位为"克(g)"                                                                                                    |                          |
| 报表                   |                         |             |                                                                                                    |                          |
| RF 45                | 产品备注(Custom)            |             |                                                                                                    |                          |
|                      | 由採名称                    |             | • 格夫時田                                                                                                    |                          |
|                      | (DeclaredName)          |             | 10.1 10.11                                                                                                    |                          |
|                      |                         |             |                                                                                                    |                          |
|                      | 申报101值(DeclaredValue)   |             | · 张天时用,巾种为USD                                                                                                    |                          |
|                      | 库存警报                    |             |                                                                                                    |                          |
|                      | E                       | 保存 经回产品型号列表 |                                                                                                    |                          |

当您完成以上的操作后,再次导入亚马逊订单表格时,系统会根据 SKU 找到对应的产品 型号,并为您自动匹配产品的重量、申报名称、申报价值等信息,无需您手动进行添加。

备注:此方法说明是以在 Amazon 上已经添加的产品为例,如是新发布产品,请记住您 填写产品的 SKU,然后操作第三、第四步。

## 3.1.2 速卖通 SKU 匹配操作

第一步,登录速卖通,点击导航栏"产品管理";

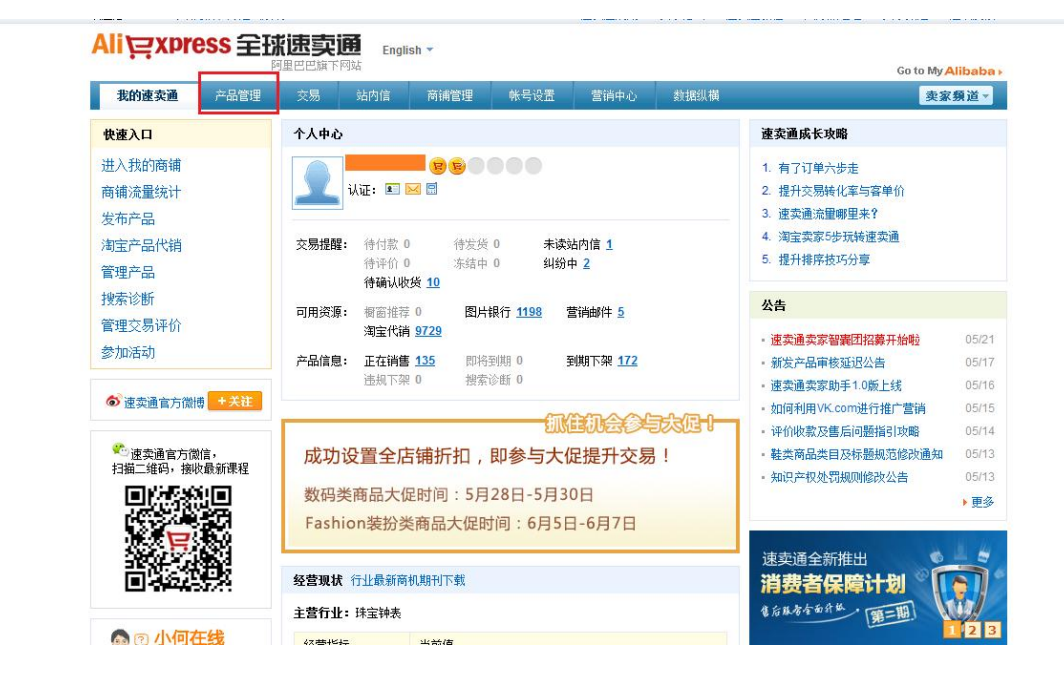

第二步,点击"编辑";

| Ali 浡xpress 呈           |                                                                                                    |                    |
|-------------------------|----------------------------------------------------------------------------------------------------|--------------------|
| 我的谏卖通 产品管理              | 交易 站内信 商浦管理 帐号设置 营销中心 對据纵欄                                                                                                    | Go to My Alibaba F |
| 产品信息                    | 产品管理 • 正在销售                                                                                                    |                    |
| 发布产品<br>管理产品            | 近期产品审核积压,您的产品将尽快被审核,对您造成的不便,深表歉意。                                                                                                    |                    |
| 橱窗推荐产品<br>管理图片银行        | 草稿箱(13)     审核中(0)     审核不通过(9)     已下架(260)     正在销售(135)       产品名称或id (可选)     商品编码(可选)     产品类型 ▼                                  |                    |
| 产品分组                    | 产品分组     ◆     产品负责人     ◆     到期时间     ◆     被索       ↓     酬除     分配负责人     调整产品组     批里修改     一                                     |                    |
| <b>淘宝产品代销</b><br>选择代销产品 | 产品信息         选择产品使用批量修改关联服务 ×<br>模板 <sup>1</sup> 我知道了         运费模板 ▼ 利                                                                 | 余到期时间              |
| 管理代销产品<br>代销产品库存同步      | Color Storm Men Lady Mi Fashion Watches 26.65 Post air mail fr 29<br>rror LED Date Day Silicon ee shipping<br>e Rubber Band Digital ch | 天 21 小时 编辑 ▼       |
| 搜索诊断                    | MP                                                                                                    |                    |

| * 销售方式: | ◎ 按件/个 (piece/pieces)出售 	◎ 打包出售                |
|---------|------------------------------------------------|
| * 零售价:  | US \$ 33.99 /件 根据您当前的佣金费率,您的实际收入约为US \$32.29 😢 |
| 批发价:    | □ 支持                                           |
| * 发货期:  | 10 天 买家付款成功到您完成发货,并填写完发货通知的时间。 🚱               |
| 商品编码:   | 123456 用于您对商品的管理,不会对买家展示。                      |
| 产品简要描述: | 最多输入5行,请不要输入HTML代码或邮箱地址。 2 您还可以输入 128 个字符      |

第四步,登陆出口易系统,点击菜单栏"仓库"下的"产品型号",然后再点击"添加 产品型号";

|                     | 易   | 物流信息    | 系统               |                      |                           |       |           | Guest, 🖞 | 5好!欢迎使用2    | 出口易物    | 6流服务4   | 阳台 6년 | 出] 容户    | ∾经理: 余<br> 出口易官 | 吉玲 客服 | : 梁小颖<br>在线客服 |
|---------------------|-----|---------|------------------|----------------------|---------------------------|-------|-----------|----------|-------------|---------|---------|-------|----------|-----------------|-------|---------------|
|                     |     |         |                  |                      |                           |       |           |          |             | 1       | 10建入库   | 订单    | 创建出      | 」库订单            | 创建直线  | 赏订单           |
| 隐藏菜单 <<             | 首页/ | 仓库 / 产品 | 코号               |                      |                           |       |           |          |             |         |         |       |          |                 |       | c /           |
| 订单                  |     |         |                  |                      |                           |       |           |          |             | _2_     |         |       | _        |                 |       |               |
| 仓库 1                |     |         |                  |                      |                           |       |           |          |             | L       | +漆      | 加产品   | 型号       | 數据导出            | 批量    | 导入            |
| 产品型号                |     | 状态 Q    | 类别               | 产品名称 Q               | 产品说明                      | 重里(g) | 包装規格(cm)  | 产品类型 Q   | 1           | 备注      |         |       | 申报名      | 淋               | 申报    | 价值            |
| 广州仓库                |     | 正常      | FRAME STD        | FS10                 | FRAME STD1010             | 31500 | 159#28#26 | 一般产品     | FRAME       | STDIO   | 0       |       | STEEL FI | RAME            | 30.   | 00            |
| 旧金山仓库               |     | 正常      | CANOPY ACCESSARY | 715_NB6              | TOP1015 NAVY 600D         | 5500  | 40+10+45  | 一般产品     | T0P1015     | NAVT 6  | OOD     |       | CANOPY   | TOP             | 15.   | 00            |
| 澳大利亚仓库              |     | 正常      | CANOPY ACCESSARY | T15_FG6              | TOP1015 FOREST GREEN 600D | 5500  | 40*10*45  | 一般产品     | TOP1015 FOR | EST GRE | EN 600D |       | CANOPY   | TOP             | 15.   | 00            |
| 英国仓库                |     | 正常      | CANOPY ACCESSARY | T15_RB6              | TOP1015 BLUE 600D         | 5500  | 40+10+45  | 一般产品     | TOP1015     | BLUE 6  | COD     |       | CANOPY   | TOP             | 15.   | 00            |
| 德国仓库                |     | 正常      | CANOPY ACCESSARY | 715_RD6              | TOP1015 RED 600D          | 5500  | 40+10+45  | 一般产品     | T0P1015     | 5 RED 6 | IOD     |       | CANOPY   | TOP             | 15.   | 00            |
| 新泽西仓库               |     | 正常      | CANOPY ACCESSARY | T15_BR6              | TOP1015 BLACK 600D        | 5500  | 40*10*45  | 一般产品     | T0P1015     | BLACK   | 500D    |       | CANOPY   | TOP             | 15.   | 00            |
| 获取库存编码              |     | 正常      | cloth            | underwear            |                           | 10000 | 20+20+20  | 一般产品     | und         | lervear |         |       | underv   | e ar            | 50.   | 00            |
| 我的共享库存<br># = = = = |     | 正常      |                  | FBA12HFJEK           |                           | 15000 | 30+30+30  | 一般产品     | FBA:        | 12HFJKK |         | Gift  | HDD pro  | otection        | 50.   | 00            |
| **                  |     | 正常      | 电子               | 4598 съ              | 間件                        | 50    | 12*5*2    | 一般产品     |             |         |         |       | case     |                 | 2.0   | 00            |
| 报表                  |     | 正常      | 电子               | iPhone5荧光手机壳(黑<br>色) | battery                   | 400   | 10*10*10  | 一般产品     | 手机列         | NI色 S   | 1       |       | Gift     |                 | 20.   | 00            |
| 财务                  |     | 正常      | AUTO ACC         | AT-02-0004-CR        | AT-02-0004                | 130   | 22*13*8   | 一般产品     | AT-O        | 02-0004 |         |       | Anten    | na.             | 30.   | 00            |
|                     |     | 正常      | 电子产品             | shoe                 |                           | 200   | 30+15+10  | 一般产品     |             |         |         |       | shoe     |                 | 5.0   | 00            |
|                     |     | 正常      | 汽车配件             | M06-02-0008-CR       | LES light                 | 50    | 6*5*4     | 一般产品     | LED         | light   |         | 1     | W06-02-  | 8000            | 10.   | 00            |
|                     |     | 正常      | 30               | XXXXXX               | IXXIXX                    | 300   | 20*15*6   | 一般产品     | 1           | k100    |         |       | anann    | 44              | 5.0   | 30            |
|                     | 删断  | È       |                  |                      |                           |       |           |          | 首页 <<       | 1       | 2       | 3 4   | 5        |                 | ~ 尾   | 页             |

第五步:填写产品名称、产品价值、包装规格、产品重量、申报名称、申报价值必填项, 点击"保存"按钮。

|                                                         | <b>]</b><br>Kourl.com 物流信息系统 | ŧ           | Guest, 念好: 欢迎使用出口易称点服务平台 8 <mark>8</mark> 23 客户经<br>2 | 里:余洁玲 容服:梁小颖<br>口易官网] 🐣 在线容服 |
|---------------------------------------------------------|------------------------------|-------------|-------------------------------------------------------|------------------------------|
|                                                         |                              |             | 创建入库订单 创建出库计                                          | 丁单 创建直发订单                    |
| 隐藏菜单 <<                                                 | <b>首页</b> / 仓库 / 编辑产品表       | 친묵          |                                                       | + 0 /                        |
| 订单                                                      |                              |             |                                                       |                              |
| 仓库                                                      | 编辑产品型号                       |             |                                                       |                              |
| 产品型号                                                    |                              |             |                                                       |                              |
| 广州仓库                                                    | 产品类别(Category)               |             |                                                       |                              |
| 旧金山仓库                                                   | ÷0.×0000                     |             |                                                       |                              |
| 現大利亚仓库                                                  | 产酯说明(Product)                |             |                                                       |                              |
| 央国位库                                                    | 产品名称(Title)                  |             | ・50位以内字母或徽字 注音・产品名称必须与速素通上的商品编码一样                     |                              |
| 「「「「「「「」」」」の「「「」」」」「「」」」「「」」」」「「」」」」「「」」」」「「」」」」」「「」」」」 |                              |             | 在心:/面石标为次与定天稳土的南面编码 有                                 |                              |
| 就和底方编码                                                  | 产品价值(Flag)                   | 一般产品 •      | * 高价值产品或手机类的仓租和处理费另算                                  |                              |
| 我的共享库存                                                  | 勿法积格(Packing)                |             | * 产品装箱打包银格,单位"厘米(cm)",格式(长"宽"高) 例如2*1*0.5             |                              |
| 共享产品                                                    | GARAGIN (Footing )           |             |                                                       |                              |
| ТĦ                                                      | 产品重量(Weight)                 |             | *单位为"克(g)"                                            |                              |
| 报表                                                      |                              |             |                                                       |                              |
| 财务                                                      | 产品审注(Custom)                 |             |                                                       |                              |
|                                                         | 申报名称                         |             | • 报关时用                                                |                              |
|                                                         | (DeclaredName)               |             |                                                       |                              |
|                                                         | 申报价值(DeclaredValue)          |             | * 报关时用,币种为USD                                         |                              |
|                                                         |                              |             |                                                       |                              |
|                                                         | 库存警报                         |             |                                                       |                              |
|                                                         |                              | 保存 医回产品型号列表 |                                                       |                              |

当您完成以上的操作后,再次导入速卖通订单表格时,商品编码(商家编码)会自动填 充到 SKU 一栏,系统会根据 SKU 找到对应的产品型号,并为您自动匹配产品的重量、申报 名称、申报价值等信息,无需您手动进行添加。

备注:此方法说明是以在速卖通上已经发布的产品为例,如是新发布产品,请在填写信息时填写商品编码,然后操作第四、第五步。

### 3.2 下单步骤

### 3.2.1 上传订单

首先需从亚马逊(速卖通)下载订单(TXT或EXCEL格式的文件),详细可查看"如何获得上传所需文件";然后将下载的订单上传到出口易系统(注:亚马逊和速卖通上传订单的区别在于亚马逊有账户名的填写项,速卖通没有)。

| 隐藏菜单 << | 首页 / 上传亚马逊订单                                                                                              |
|---------|----------------------------------------------------------------------------------------------------|
| 订 单     |                                                                                                    |
| 仓 库     | 亚马逊账户名(此项能保证在amazon上传tracking的正确率)                                                                        |
| 工具      |                                                                                                    |
| eBay订单  |                                                                                                    |
| 亚马逊订单   |                                                                                                    |
| 速卖通订单   | 温馨提示                                                                                                    |
| 报表      | <ul> <li>上传亚马逊订单是在出口易下单的第一步,上传的文件必须是在亚马逊系统上下载的订单txt文件或转换后的excel文件;</li> <li>在或功的数据会目示在"司上传订单"。</li> </ul> |
| 财务      | • 12005-0193355-5-2-2-2-2-2-2-2-2-2-2-2-2-2-2-2-2-2                                                       |
| 个人      |                                                                                                    |

上传订单后就会有订单信息显示在以下"已上传订单"处,点击编辑可对订单信息进行 修改:

| 隐藏菜单 << | 处理亚马逊订单                                                                                                    |
|---------|----------------------------------------------------------------------------------------------------|
| 订 单     |                                                                                                    |
| 仓库      |                                                                                                    |
| 工具      |                                                                                                    |
| eBay订单  | 已上传订单 已一单订单 已删除订单                                                                                                    |
| 亚马逊订单   |                                                                                                    |
| 速卖通订单   |                                                                                                    |
| 报表      | ● 显示全部 ◎ 显示最新上传 ◎ 显示有错误 上衔订单 选择发货方式 · 确认发货                                                                                                    |
| 财务      |                                                                                                    |
| 个 人     | □ 亚→亚文和·5 · · · · · · · · · · · · · · · · · ·                                                                                                    |
|         | (g)                                                                                                    |
|         | 112-5601862-5981031         2013-01-30T16:38:41-08:00         Ian         13tjdpvldwzlxnn@marketplace.amazon.com         Wp2         US         Standard         未逃         1         1.00         dfd         編           Linnemann         Linnemann         Charger         第         4         4         4         4 |

▶上传成功的订单有三种显示方式:显示全部、显示最新上传、显示有错误 (1)显示全部:历史数据和最新上传数据都显示;

(2)显示最新上传:只显示当次上传的最新数据;

(3)显示有错误:显示当次上传中不符合出口易信息规格,不能成功选择发货方式的订单。

## 3.2.2 选择发货方式

勾选订单,选择发货方式(中国直发或海外仓储),如下图:

|   | 隐藏菜单 << | 处理亚马逊订单                              |            |                         |                                   |                         |                |                |                     |              |                                    |    |
|---|---------|--------------------------------------|------------|-------------------------|-----------------------------------|-------------------------|----------------|----------------|---------------------|--------------|------------------------------------|----|
|   | 订 单     | 准你你吧子"为上面同样行下员                       | <u> </u>   | -195 /                  |                                   | 11-370                  |                | 1.79           |                     |              |                                    |    |
|   | 仓库      | 頃悠按照有边步骤图进行下半。                       | 1          | <sup>3%1</sup><br>上传订单. | 2                                 | 步骤 2<br>选择发货方式。         | 3              | 步骤 3<br>确认发货。  |                     |              |                                    |    |
|   | 工具      |                                      |            |                         |                                   |                         |                |                |                     |              |                                    |    |
|   | eBay订单  | 已上传订单 已下单订单 已删除订单                    |            |                         |                                   |                         |                |                |                     |              |                                    |    |
|   | 亚马逊订单   |                                      |            |                         | -                                 |                         |                |                |                     |              |                                    |    |
|   | 速卖通订单   | 关键字 交易号 🔽                            | 买家物流选      | 择所有                     | <ul> <li></li></ul>               | ▼发货方式所有                 | •              | 查询             |                     |              |                                    |    |
|   | 报表      | ◉ 显示全部 💿 显示最新上传 💿 显示有错误              |            |                         |                                   |                         | Ŀ              | 专订单 选择线        | 发货方式                | • ŭ          | 认发货                                |    |
|   | 财务      |                                      |            |                         |                                   |                         |                |                | 古安                  |              | a at tas                           |    |
|   | 个人      | ☑ 业当遗父易亏 付款时间                        | Selle      | er buyer                | buyer email                       |                         | SKU            | 家选海外           | <u>由久</u><br>·仓储    | 10           | <ul> <li>申振</li> <li>名称</li> </ul> | 操作 |
|   |         |                                      |            |                         |                                   |                         |                | 取消             | 服务                  | -            |                                    |    |
|   |         | ☑ 112-5601862-5981031 2013-01-30T16: | 8:41-08:00 | Ian<br>Linnemann        | 13tjdpv1dwz1xnr                   | @marketplace.amazon.com | Wp2<br>Charger | US Standard    | 禾选 1<br>择           | 1.00         | dfd                                | 编辑 |
|   | 隐藏菜单 << | <b>补</b> 璠亚 <b>己</b> 狲江 <b>英</b>     |            |                         |                                   |                         |                |                |                     |              |                                    |    |
|   | 订单      |                                      |            |                         |                                   |                         |                |                |                     |              |                                    |    |
|   | 仓 库     | 请您按照右边步骤图进行卜里。                       |            | 步骤 1<br>上传订单.           | 2                                 | 步骤 2<br>选择发货方式。         | 3              | 步骤 3<br>确认发货。  |                     |              |                                    |    |
|   | 工具      |                                      |            |                         |                                   |                         |                |                |                     |              |                                    |    |
|   | eBay订单  | 已上传订单 已下单订单 已删除订单                    | 选择中国王      | 重发服务                    |                                   |                         | 1              | ĸ              |                     |              |                                    |    |
|   | 亚马逊订单   |                                      |            |                         |                                   |                         |                |                |                     |              |                                    |    |
|   | 速卖通订单   | 关键字 交易号 💌                            |            | 服务类型                    | 本地EMS                             | •                       |                | 查询             |                     |              |                                    |    |
|   | 报表      | ◎ 显示全部 ◎ 显示最新上传 ◎ 显示有错误              |            | Tracking                | <del>決選</del><br>本地ENS            | <u>^</u>                |                | 1 法控           | 发告方式                |              | <b>浦</b> 礼 发盘                      | -  |
| Ī | 财务      |                                      |            |                         | 大陆DHL<br>东南亚速递                    |                         |                | .+ 100+        |                     |              | HUNDED                             | •  |
|   | 人个      | ☑ 亚马逊交易号 付款时间                        |            |                         | - 日本速速<br>省内EMS<br>省外EMS<br>香港DHL | E                       |                | 国 买家物流<br>家 选择 | 发货 重<br>方式 里<br>(g) | 申报价<br>(USD) | 直 申报<br>名称                         | 操作 |
|   |         | 112-5601862-5981031 2013-01-30T16:   | 8          |                         | 香港EMS<br>香港UPS<br>山东連递            |                         |                | US Standard    | 未选 1                | 1.00         | dfd                                | 编  |

▶选择服务类型时,需注意订单的信息是否符合出口易下单的标准:

•中国直发:重量、申报价值必须大于0,申报名不能为空:

| 隐藏菜单 << | 处理亚马逊订单                      |                   |                       |                                    |                |                |              |               |              |
|---------|------------------------------|-------------------|-----------------------|------------------------------------|----------------|----------------|--------------|---------------|--------------|
| 订 单     | 请你按照去动++哪圆)举行下单。             | WE-IL             | 1                     | 上頭 2                               | ıti            | 18 o           |              |               |              |
| 仓库      | 帕克尔加口拉力 建四石口 上主。             | 1 上传              | ·<br>订单.              | 2 选择发货方式.                          | 3              | ₩.5<br>认发货。    |              |               |              |
| 工具      |                              |                   |                       |                                    |                |                |              |               |              |
| eBay订单  | 已上传订单 已下单订单 已删除订             | 単                 |                       |                                    |                |                |              |               |              |
| 亚马逊订单   |                              |                   |                       |                                    |                |                |              |               |              |
| 速卖通订单   | 关键字 交易号 🔳                    | 买家物流选择            | 所有・り                  | 状态 所有 💽 发货万式 所有                    |                | 查询             |              |               |              |
| 报表      | ◙ 显示全部 ◎ 显示最新上传 ◎ 显示         | 有错误               |                       |                                    | 上传订            | T单 洗择郑         | 修方式          | - mi          | 「发告          |
| 财务      |                              |                   |                       |                                    |                |                |              |               |              |
| 个人      | 亚马逊交易号 付款时间                  | seller            | buyer buye            | r email                            | SKU            | 国 买家物流<br>家 选择 | 发货 重<br>方式 量 | 申报价值<br>(USD) | 申报 操<br>名称 作 |
|         |                              |                   |                       |                                    |                |                | (g)          |               |              |
|         | 112-5601862-5981031 2013-01- | 30116:38:41-08:00 | Ian 13tj<br>Linnemann | dpv1dwz1xnn@marketplace.amazon.com | Wp2<br>Charger | US Standard    | 未迭 1<br>择    | 1.00          | aaa 编<br>辑   |

•海外仓储:订单的 SKU 必须在出口易对应的仓库中有匹配,且库存大于 0:

#### SKU 匹配操作:

(1)选择订单国家对应的出口易仓库,找到该 SKU 所对应的产品,库存>0;

| 隐藏菜单 <<  | 首页  | 1/仓 | 库 / 旧金山仓库    |         |               |               |       |          |      |     |     |     |     |             | +        | c / |
|----------|-----|-----|--------------|---------|---------------|---------------|-------|----------|------|-----|-----|-----|-----|-------------|----------|-----|
| 订 单      |     |     |              |         |               |               |       |          |      |     |     |     |     |             |          |     |
| 仓库       |     |     |              |         |               |               |       |          |      |     |     |     | 数据  | 乳出 库存日志     | :导出 (三月内 | d)  |
| 产品型号     |     | 状态  | 库存编码 Q       | 类别 Q    | 产品名称 Q,       | 产品说明 Q        | 重型(g) | 包装规格(cm) | 库存 Q | 可用库 | 总入库 | 在途里 | 销售量 | 骨注 Q,       | 申报价值     | 共享  |
| 广州仓库     |     | q   |              |         |               |               |       |          |      | 存Q  | 数   |     |     |             |          |     |
| 旧金山仓库    |     | 正常  | LTST00001370 | shift01 | shift01       | shift01       | 200   | 1*1*5    | 15   | 14  | 15  | 0   | 0   | shift01     | 20.00    | M2C |
| 現大利亚仓库   |     | 正常  | LTST00001369 | 电子      | battery-1     | battery       | 4000  | 10*10*10 | 0    | 0   | 0   | 0   | 0   |             | 0.00     |     |
| 英国仓库     | 100 | 正常  | LTST00001368 | 电子类     | 手机13          | 充电            | 100   | 10*10*10 | 0    | 0   | 0   | 0   | 0   | 手机13        | 0.00     |     |
| 德国仓库     |     | 正常  | LTST00001367 | 电子产品    | he3000        |               | 300   | 10*10*10 | 0    | 0   | 0   | 0   | 0   |             | 0.00     |     |
| 新泽西仓库    | 1   | 正常  | LTST00001366 | 电子产品    | he2000        |               | 300   | 10*10*10 | 0    | 0   | 0   | 0   | 0   |             | 0.00     |     |
| 蒙取库存编码   | 1   | 正常  | LTST00001365 | 电子产品    | he1000        |               | 300   | 10*10*10 | 0    | 0   | 0   | 0   | 0   |             | 0.00     |     |
| 我的共享库存   |     | 正常  | LTST00001364 | 散阿斯顿    | MAJ           | 阿四大四大所发生      | 50000 | 50*20*51 | 0    | 0   | 0   | 0   | 0   | MAJ         | 0.00     |     |
| 共変产品     |     |     |              |         |               | 的             |       |          |      |     |     |     |     |             |          |     |
| 71-97 HH |     | 正常  | LTST00001363 |         | seventing     |               | 1     | 1*5*2    | 0    | 0   | 0   | 0   | 0   | seventing   | 0.00     |     |
| 工具       | 100 | 正常  | LTST00001362 |         | 0010          |               | 1     | 1*1*1    | 0    | 0   | 0   | 0   | 0   | 0010        | 0.00     |     |
| 报表       | 100 | 正堂  | LTST00001361 | Guest   | leopard 003 M | leopard 003 M | 200   | 20*15*2  | 0    | 0   | 0   | 0   | 0   | leopard 003 | 0.00     |     |

(2)复制产品名称,打开亚马逊(速卖通)订单的编辑,粘贴到 SKU 栏上;

| 订单 - 待出货单 [D130502                  | TST00030]                                                                                              |                   |             |                      |    |         |                |        |
|-------------------------------------|----------------------------------------------------------------------------------------------------|-------------------|-------------|----------------------|----|---------|----------------|--------|
| 包裹产品                                |                                                                                                    |                   |             |                      |    |         |                |        |
| ItemID                              | ItemTitle                                                                                              | Amazon交易号         | SKU         | 重 <mark>里</mark> (g) | 数里 | 申报名     | <u> 货值(\$)</u> | Action |
| XTAR W<br>35906976577930 Batt. W/ 0 | P2 II Charger Newest Model For 18650<br>Car Adapter U.S. SELLER! With Car Ad<br>Fenix TK11, TK12, TK15 | /18700<br>dapter! | Wp2 Charger | 1.00                 | 1  | aaa     | 1.00           |        |
| 359069765779 XTA                    | R WP2 II Charger Newest Mode                                                                           | 1                 | shift01     | 200                  | 1  | shift01 | 5              | 确定 取消  |
| Name                                | lan Linnemann                                                                                          |                   |             |                      |    |         |                |        |
| Name                                | lan Linnemann                                                                                          |                   |             |                      |    |         |                |        |
| Address Line1                       | 16 ASH HOLLOW TRL                                                                                      |                   |             |                      |    |         |                |        |
| City                                | LADERA RANCH                                                                                           |                   |             |                      |    |         |                |        |
| State/Province                      | CA                                                                                                    |                   |             |                      |    |         |                |        |
| Post Code                           | 92694-0217                                                                                             |                   |             |                      |    |         |                |        |
| Country                             | US                                                                                                    |                   |             |                      |    |         |                |        |
| Phone                               | 9495212078                                                                                             |                   |             |                      |    |         |                |        |

(3)点击'确定',完成 SKU 的匹配。

| 隐藏菜单 << | 处理亚马逊订单                          |                                |                                        |                  |                |              |               |          |    |
|---------|----------------------------------|--------------------------------|----------------------------------------|------------------|----------------|--------------|---------------|----------|----|
| 订 单     | 请你按昭右边步骤圆进行下单。                   |                                | 1500 1                                 | <u> </u>         | 1.0            |              |               |          |    |
| 仓库      | 则2023/2012/22/36/2021111年。       | ① 上传订单.                        | 这群发货方式。                                | 3 新<br>新         | 、。<br>人发货.     |              |               |          |    |
| 工具      |                                  |                                |                                        |                  |                |              |               |          |    |
| eBay订单  | 已上传订单 已下单订单 已删除订单                |                                |                                        |                  |                |              |               |          |    |
| 亚马逊订单   |                                  |                                | and the second states                  |                  |                |              |               |          |    |
| 速卖通订单   | 天罐字 交易亏 🔳                        | →家物流选择 所有 💌                    | 」 状态 所有                                |                  | 登词             |              |               |          |    |
| 报表      | ◙ 显示全部 ⊚ 显示最新上传 ⊚ 显示有错;          | Ŗ                              |                                        | 上传订              | 单 选择发          | 缆方式          | • 确i          | 人发货      |    |
| 财务      |                                  |                                |                                        |                  |                |              |               |          | _  |
| 个人      | 亚马逊交易号 付款时间                      | seller buyer                   | buyer email                            | SKU 🖡            | 国 买家物流<br>家 选择 | 发货 重<br>方式 重 | 申报价值<br>(USD) | 申报<br>名称 | 操作 |
|         |                                  |                                |                                        |                  |                | (g)          |               |          |    |
|         | 112-5601862-5981031 2013-01-30T1 | 6:38:41-08:00 Ian<br>Linnemann | 13tjdpv1dwz1xnn@marketplace.amazon.com | Wp2 U<br>Charger | S Standard     | 未选 1<br>择    | 1.00          | aaa      | 编辑 |

▶选择发货方式下有个"取消服务"功能:可对已选择发货方式的订单清除服务。

### 3.2.3 确认发货

确认发货将会对所有已选择货运方式且订单信息符合出口易下单规格的亚马逊(速卖通) 订单进行下单;可自主选择"生成订单时自动提审订单",就不需再手动提审;点击"生成 订单"后,所有已选择好服务的订单便会自动在"专线小包(出库订单)"列表中生成:

| 隐藏菜单 <<                                                                                                    | 处理             | E马逊订                                                     | 单                                                                                                    |                                       |                                |                                                                     |                                                                      |                          |                                                                                                  |                                                         |                                       |                                                  |                                       |                            |                          |               |
|----------------------------------------------------------------------------------------------------|----------------|----------------------------------------------------------|----------------------------------------------------------------------------------------------------|---------------------------------------|--------------------------------|---------------------------------------------------------------------|----------------------------------------------------------------------|--------------------------|--------------------------------------------------------------------------------------------------|---------------------------------------------------------|---------------------------------------|--------------------------------------------------|---------------------------------------|----------------------------|--------------------------|---------------|
| 订 单                                                                                                    |                | 你按昭右                                                     | )) - 北北喀図(井行下)                                                                                                    | ₩.                                    |                                | 止調 1                                                                |                                                                      | LEAR O                   |                                                                                                  |                                                         | LEAR o                                |                                                  |                                       |                            |                          |               |
| 仓库                                                                                                    | 4              | DEALX/WH                                                 | 2257 OKEA22111 1 -                                                                                                    | + •                                   |                                | 上传订单。                                                               | (2)                                                                  | 2/3/2<br>法择发告:           | ≒.f.                                                                                             | (3)                                                     | ····································· |                                                  |                                       |                            |                          |               |
| 工具                                                                                                    |                |                                                          |                                                                                                    |                                       | 创建出口。                          | 易订单                                                                 |                                                                      |                          |                                                                                                  | )                                                       | <                                     |                                                  |                                       |                            |                          |               |
| eBay订单                                                                                                    | 믿노             | 传订单                                                      | 已下单订单                                                                                                    | 已删除订单                                 |                                |                                                                     |                                                                      |                          |                                                                                                  |                                                         |                                       |                                                  |                                       |                            |                          |               |
| 亚马逊订单                                                                                                    |                | -                                                        |                                                                                                    |                                       | 对所有已选                          | 择"中国直发"或"海外仓                                                        | 2储"发货方式的订                                                            | 丁单创建出口                   | 易订单。选项:                                                                                          |                                                         |                                       |                                                  |                                       |                            |                          |               |
| 速卖通订单                                                                                                    | ×              | :键字 📿                                                    | 易号 💌                                                                                                    |                                       |                                | 直发交货处理点                                                             | 广州                                                                   |                          | -                                                                                                |                                                         | 查询                                    |                                                  |                                       |                            |                          |               |
| 报表                                                                                                    | 0              | 显示全部                                                     | 8 ◎ 显示最新上作                                                                                                    | 专 💿 显示有错误                             |                                | 订单提审 『                                                              | ■生成订单后自                                                              | 动提审订                     | ¥                                                                                                |                                                         | ſ単                                    | 选择                                               | 发货方式                                  | ·                          | 确认发货                     |               |
| M 95                                                                                                    |                | 亚马迪                                                      | 交易号                                                                                                    | 付款时间                                  |                                |                                                                     |                                                                      |                          |                                                                                                  |                                                         | ■ 买家                                  | 物流                                               | 发货方                                   | 重申报                        | 价申报                      | 操             |
| Υ λ                                                                                                    |                |                                                          |                                                                                                    |                                       |                                |                                                                     |                                                                      |                          | 生成订单                                                                                             | 取消                                                      | 1 选择                                  |                                                  | 式                                     | 童 值(U<br>(a)               | SD) 名称                   | 作             |
|                                                                                                    | V              | 112-5                                                    | 601862-5981031                                                                                                    | 2013-01-30T16:3                       | 38                             |                                                                     |                                                                      |                          |                                                                                                  |                                                         | S Sta                                 | ndard                                            | 本地EMS                                 | 1 1.0                      | aaa                      | 编             |
|                                                                                                    |                |                                                          |                                                                                                    |                                       |                                |                                                                     |                                                                      |                          |                                                                                                  |                                                         |                                       |                                                  | EMS-T                                 |                            |                          | 辑             |
|                                                                                                    |                |                                                          |                                                                                                    |                                       |                                |                                                                     |                                                                      |                          |                                                                                                  |                                                         |                                       |                                                  |                                       |                            |                          |               |
|                                                                                                    |                |                                                          |                                                                                                    |                                       |                                |                                                                     |                                                                      |                          |                                                                                                  |                                                         |                                       |                                                  |                                       |                            |                          |               |
|                                                                                                    |                |                                                          |                                                                                                    |                                       |                                |                                                                     |                                                                      |                          |                                                                                                  |                                                         |                                       |                                                  |                                       |                            |                          |               |
| 隐藏菜单 <<                                                                                                    | 首页             | / 订单)                                                    | ( 专线小包 / 订.                                                                                                    | 单列表                                   |                                |                                                                     |                                                                      |                          |                                                                                                  |                                                         |                                       |                                                  |                                       |                            | S                        | 1             |
| <sup>隐殘菜单 &lt;&lt;</sup><br>订 单                                                                                                    | 首页             | / 订单 /                                                   | ( 专线小包 / 订.<br>2.删除订单 ( 专                                                                                                    | 单列表<br>线包裹 待发货                        | AT单 <b>3</b>                   |                                                                     |                                                                      |                          |                                                                                                  | +新                                                      | 建订单                                   | +发货                                              | ATEA (                                | 「単导出                       | C                        | ·<br>•        |
| <u>隐藏菜单</u> <<<br>订 单<br>物流计划                                                                                                    | 首页             | / 订单 /<br>J⁄包 E                                          | ( 专线小包 / 订.<br>2.删除订单 — 专                                                                                                    | 单列表<br>线 <b>包裏 待发</b> 货               | 町単 3                           |                                                                     |                                                                      |                          |                                                                                                  | +新                                                      | 建订单                                   | +发货                                              | 证明 订                                  | 「单导出                       | <b>오</b><br>包裏导:         | •<br>±        |
| 設建菜单 <           订 单           物流计划           入库订单                                                                                                    | 首页<br>专线       | / 订单 /<br>J <sup>1</sup> 包 E<br>期 2013                   | <sup>/</sup> 专线小包 / 订.<br>2.删除订单   专<br>-04-02   - 20 <sup>-</sup>                                                                                                    | 单列表<br>线包裹 待发货<br>13-05-03 类型         | 町単 <b>3</b><br>1 订单号 ▼         |                                                                     | 状态 所有                                                                |                          | ▼ 服务类疗                                                                                           | +新                                                      | 建订单                                   | +发货                                              | 1<br>近明<br>1<br>渓保价<br>7              | 「単导出<br>不限 「               | <b>3</b><br>包裏导:         | *<br>±        |
| <u>健康業単</u><br>订単<br>物応计別<br>入床订単<br>添加入床単                                                                                                    | 首页<br>专线       | / 订单 /<br>/包   E<br>期 2013<br>查询                         | · 专线小包 / 订<br>                                                                                                    | 单列表<br>线包裏 待发货<br>13-05-03 类型         | 初单 <b>3</b><br>⊻ 订单号 •         |                                                                     | 状态 所有                                                                |                          | ▼ 服务类死                                                                                           | +新<br>所有                                                | 建订单                                   | +发货                                              | 1 <b>征明</b> (<br>1<br>733年()<br>734日) | 「単导出<br><sup>て限</sup>      | C<br>包裏导:                | ×<br>±        |
| 没意菜单 <           订 单           物流计划           入库订单           添加入库单           添加DA入库单                                                                                  | 首页             | / 订单 /<br>/包 E<br>期 2013<br>查询                           | · 专线小包 / 订<br>2.删除订单   专<br>-04-02 - 20:<br>                                                                                                    | 单列表<br>线包裹 待发货<br>13-05-03 类型         | 初单 <b>3</b><br>↓ 订单号 <b>、</b>  |                                                                     | 状态 所有                                                                | 01-24                    | ▼ 服务类型                                                                                           | +新<br>则 所有                                              | 建订单                                   | +发货                                              | 1〕<br>四买保价<br>多3                      | 「単导出                       | C<br>包裏导:                | <b>*</b>      |
| 注意菜单 <           订 单           物流计划           入库订单           添加7BA入库单           添加7BA入库单           出库订单                                                               | 首页<br>专线       | / 订单 /<br>小包 E<br>期 2013<br>查询<br>状态                     | · 专线小包 / 订<br>                                                                                                    | 单列表<br>线包裹 待发货<br>13-05-03 类型<br>到公时间 | 3<br>订单 3<br>订单号 ▼<br>发失时间     | <u>ф</u> е                                                          | 状态 所有<br>类型<br>本History                                              | 件数                       | ▼ 服务类别<br>重量(kg)                                                                                 | +新<br>所有<br><b>核壅(kg)</b>                               | 建订单<br>Tracking                       | +发货<br>• 购<br>收货                                 | 1000円 10<br>买保价 5<br><b>备注</b>        | 「単导出                       | C<br>包裏駅<br>操作           | <b>,</b><br>± |
| 注意菜单 <           订 单           物流计划           入库订单           添加JFBA入库单           出库订单           添加出库单                                                                 | 首页<br>专线(<br>日 | / 订单 /<br>/包 E<br>期 2013<br>查询<br>状态                     | · 专线小包 / 订<br>2.邮除订单 专<br>-04-02 - 20<br>                                                                                                    | 单列表<br>线包裹 待发货<br>13-05-03 英雪<br>到仓时间 | 街丁単 3 2 订单号 ▼ 2 发发时间           | <b>#8</b><br>5751305020027                                          | 状态 所有<br><b>类型</b><br>本地EMS<br>本地Http:///                            | <u>件数</u><br>1           | ▼ 服务类形<br><u> 重望(kg)</u><br>0.001<br>0.500                                                       | +新<br>列 所有<br><b>核鉅(kg)</b><br>0.001                    | 建订单<br>Tracking<br>是                  | +发货<br>、 购<br>收货                                 | Y证明 )<br>买保价                          | 「単导出<br>不限 [•<br>ng helpes | ○<br>包裏导:<br>操作<br>转货运方: | <b>、</b><br>出 |
| 没想菜单 <           订 单           物流计划           入库订单           添加JFBA入库单           送加FBA入库单           出库订单           添加出库单           出库式算                               | 首页<br>专线<br>日  | / 订单 /<br>/包 E<br>期 2013<br><b>查询</b><br>状态<br>初始<br>已提审 | <ul> <li>考线小包 / 订.</li> <li>記録(订单 专</li> <li>04-02 - 201</li> <li>提审时间</li> <li>未提审</li> <li>2013-05-02</li> <li>17:37</li> </ul>                                                                                                    | 单列表<br>线包裹 待发货<br>13-05-03 类型<br>到公时间 | 約7単 3 2 订单号 ▼ 次统时间             | <b>单号</b><br>ST5T13050200027<br>ST5T13050200026                     | <ul> <li>株态 所有</li> <li>              ◆             を</li></ul>      | <b>件数</b><br>1<br>1      | ■ 服务类和<br>重量(kg)<br>0.001<br>0.500                                                               | +新<br>例 所有<br><mark>核重(kg)</mark><br>0.001<br>0.500     | 建订单<br>Tracking<br>是<br>是             | + 发货<br>▼ <u>吹</u><br>不<br>不                     | 近明<br>。<br>マ保价<br>う                   | 「単导出<br>不限 [<br>ng helpen  | ○<br>包裏导:                | <b>、</b><br>出 |
| 没想菜单 <           订 单           物流计划           入库订单           添加JFBA入库单           添加JFBA入库单           出库订单           添加出库单           出库大发           出床近年               | 首页 专线 日        | / 订单 /<br>/包 E<br>期 2013<br>查询<br>状态<br>初始<br>已提审<br>已提审 | <ul> <li>         寺线小包/订 </li> <li>         開除订单 专         <ul> <li>             の4-02             -200             </li> <li>             提审时间             </li> <li>             来提审             2013-05-02             17:37             2013-05-02             </li> </ul> </li> </ul>                                 | 单列表<br>线包裹 待发货<br>13-05-03 类型<br>到公时间 | 订单 <b>3</b><br>2 订单号 •<br>发放时间 | <b>#45</b><br>STST13050200027<br>STST13050200026<br>STST13050200025 | 状态 所有<br><b> <u>     朱型</u><br/>本地EMS<br/>本地EMS </b>                 | <b>件数</b><br>1<br>1<br>1 | <ul> <li>■ 服务类邦</li> <li>● 重望(kg)</li> <li>● 0.001</li> <li>● 0.500</li> <li>■ 15.129</li> </ul> | +新<br>所有<br><b>核重(kg)</b><br>0.001<br>0.500<br>15.129   | 建订单                                   | + 发货<br>▶ <b>收</b><br>水<br>下<br>下<br>下<br>下<br>下 | 1〕町月<br>「<br>マ<br>マ<br>保<br>介<br>フ    | 「単导出<br>不限 [<br>ng helpes  | C<br>包裏导:<br>操作<br>转货运方: | ・<br>土<br>式   |
| 没想菜单 <           订 单           物流计划           入库订单           添加JFBA入库单           添加FBA入库单           出库订单           添加出库单           出库未发           出库退炎           選貨管理 | 首页<br>专线<br>日  | / 订单 /<br>时<br>2013                                      | 专线小包 / 订<br>二期除订单 专<br>七中公 - 200<br>七中3<br>七中3<br>七中3<br>七中3<br>七中3<br>七中3<br>七中3<br>七中3<br>七中3<br>七中3<br>七中3<br>七中3<br>七中3<br>七中3<br>七中3<br>七中3<br>七中3<br>七中3<br>七中3<br>七中3<br>七中3<br>七中3<br>七中3<br>七中3<br>七中3<br>七中3<br>七中3<br>七中3<br>七中3<br>七中3<br>七中3<br>七中3<br>七中3<br>七中3<br>七中3<br>七十十十十十十十十十十十十十十十十十十十十十十十十十十十十十十十十 | 单列表<br>线包裹 待发货<br>13-05-03 类型<br>到仓时间 | 打单 ● 2 订单号 ▼ 2 次約时间            | <b>単号</b><br>STST13050200027<br>STST13050200026<br>STST13050200025  | 状态 所有<br><b> <u> 大変</u><br/>本地2MS<br/>本地中邮提号<br/>本地2MS<br/>本地2MS</b> | <b>件数</b><br>1<br>1<br>1 | ▼ 服务类៛<br><u>重量(kg)</u><br>0.001<br>0.500<br>15.129                                              | +新<br>例 所有<br><b>核堰(kg)</b><br>0.001<br>0.500<br>15.129 | 建订单<br>Tracking<br>是<br>是<br>是<br>是   | + 发发 购 <b>收货</b> 否 否                             | Y証明 『<br>文保价                          | 「単导出<br>不限<br>ng helpes    | ○<br>包裏导:                | ・<br>出<br>式   |

## 3.3 已下单订单

已生成的订单便会在"已下单订单"里显示出,在这里您可以导出挂号、下载捡货清单、 重新发货:

| 隐藏菜单 << | 首页 / 工具 / 亚马逊订单                                                            |                           |           |           |                     |             |                | +         | - c /      |
|---------|----------------------------------------------------------------------------|---------------------------|-----------|-----------|---------------------|-------------|----------------|-----------|------------|
| 订 单     | 从调开已没行送                                                                    |                           |           |           |                     |             |                |           |            |
| 仓库      | 处注业马腔订半                                                                    |                           |           |           |                     |             |                |           |            |
| 工具      | 请在此页面导出挂号上传至亚马逊,您还可以在此下载捡货清单。<br>准格"导出是新技乐",可为你导出去导出新更新的技乐,也可选择"导出所选技乐",即2 | 马中你所勿逃江前                  | 的姓무 님     | 부분무화매     | n <del>77</del> 844 |             |                |           |            |
| eBay订单  | 2014                                                                       | 700000-90201 <del>+</del> |           | 211 C 110 |                     |             |                |           |            |
| 亚马逊订单   |                                                                            |                           |           |           |                     |             |                |           |            |
| 速卖通订单   |                                                                            |                           |           |           |                     |             |                |           |            |
| 报表      | 关键字 出口易处 💌 同步状态 所有 💽 发货方式                                                  | 所有 🔹                      | 查询        |           |                     |             |                |           |            |
| 财务      |                                                                            |                           |           |           |                     | 导出挂号        | •              | 下载捡货清单    | <u>1</u> - |
| 人 个     | 出口易处理号 seller buyer buyer email                                            | 国家 发货                     | 防式 物      | 1流商 挂号    | 同步状态                | SKU         | 重 <b>童(</b> g) | 申报价值(USD) | 申报名称       |
|         | EMS130502TST000040 Ian Linnemann l3tjdpvldwzlxnn@marketplace.ama           | n.com US 本地               | EMS EMS-T |           | 未同步                 | Wp2 Charger | 1              | 1.00      | aaa        |
|         |                                                                            |                           |           |           |                     |             |                |           |            |

•**导出挂号**:选择导出挂号的方式,将导出的挂号上传到亚马逊(速卖通),即可完成整个 订单的下单发货流程。上传挂号的方法可点击查看"上传挂号帮助文档"。导出挂号的方式 有两种:

(1)导出最新挂号:为您导出新更新、未导出的所有挂号;

(2)导出所选挂号:为您导出你所勾选的订单的挂号。

• 下载捡货清单方式有两种:

(1)按订单捡货:清单按订单来排列;

(2)按 SKU 捡货:对 SKU 进行汇总,清单按 SKU 来排列。

•**重新发货**:客户因为订单在出口易系统误删或某些原因无发送成功的时候,可以在这里找回下单的记录,进行重新发货,避免了数据重新录入的麻烦。

## 3.4 已删除订单

客户可对已删除的订单进行还原操作,还原后的订单便会显示在"已上传订单"处:

| 隐藏菜单 << | 首页 / 工具 / 亚马逊订单                                      |                  |                                        |                   |            |          |           |               | - c /    |
|---------|------------------------------------------------------|------------------|----------------------------------------|-------------------|------------|----------|-----------|---------------|----------|
| 订 单     |                                                      |                  |                                        |                   |            |          |           |               |          |
| 仓库      | <u> </u>                                             |                  |                                        |                   |            |          |           |               |          |
| 工具      | 您可在此页面找到已经删除的原始亚马逊订单。<br>已删除订单可还原,还愿后将会员示在"尸上传订单"页面。 |                  |                                        |                   |            |          |           |               |          |
| eBay订单  | CHRRIGHT TYDU YYDDIG MYYDIW CYFRYf MWY               |                  |                                        |                   |            |          |           |               |          |
| 亚马逊订单   | 户上传订单 已不单订单 巨蜥脸订单                                    |                  |                                        |                   |            |          |           |               |          |
| 速卖通订单   |                                                      |                  |                                        |                   |            |          |           |               |          |
| 报表      | 关键字 交易号 💌                                            | 查询               |                                        |                   |            |          |           |               |          |
| 财务      |                                                      |                  |                                        |                   |            |          |           |               |          |
| 个人      | 亚马逊交易号 付款时间                                          | seller buyer     | buyer email                            | SKU 国<br>家        | 买家物流选<br>择 | 发货方<br>式 | 重里<br>(g) | 申报价值<br>(USD) | 申报名<br>称 |
|         | 112-5601862- 2013-01-30T16:38:41-<br>5981031 08:00   | Ian<br>Linnemann | l3tjdpvldwzlxnn@marketplace.amazon.com | Wp2 US<br>Charger | Standard   | 未选择      | 1         | 1.00          | aaa      |
|         | 还原                                                   |                  | 首页                                     | << 1 >>           | 尾页         | 每页 15    | •         | 系,共1页         | 1 条      |